# 802.1X SSIDでのOver-the-Airパケットキャプチャの復号化

| 内容                                                  |
|-----------------------------------------------------|
| <u>はじめに</u>                                         |
| <u>前提条件</u>                                         |
| <u>要件</u>                                           |
| <u>使用するコンポーネント</u>                                  |
| <u>背景説明</u>                                         |
| <u>設定</u>                                           |
| <u>ステップ1:目的のエンドポイントの放射性トレースの開始</u>                  |
| <u>ステップ2:Over-the-Airパケットキャプチャの取得</u>               |
| <u>ステップ 3:デバイスの放射性トレースの生成とエクスポート</u>                |
| <u>ステップ 4:放射性トレースからのMSKの取得</u>                      |
| <u>ステップ 5:MSKをWiresharkのIEEE 802.11復号化キーとして追加する</u> |
| <u> 手順 6:復号化された802.1Xトラフィックの分析</u>                  |

# はじめに

このドキュメントでは、Catalyst 9800 WLCで使用可能なトラブルシューティングツールを使用 して、802.1X WLANのOver-the-Air(OTA)パケットキャプチャを復号化する方法について説明しま す。

## 前提条件

要件

次の項目に関する知識があることが推奨されます。

- Catalyst 9800 WLCでの802.1X WLANの設定方法
- Catalyst 9800 WLCで条件付きデバッグを有効にして放射性トレースを実行する方法
- スニファモードのアクセスポイントまたはワイヤレス診断ツールを備えたMacbookを使用してOver-the-Airパケットキャプチャを取得する方法

使用するコンポーネント

このドキュメントの情報は、次のソフトウェアとハードウェアのバージョンに基づいています。

- Catalyst 9800-L WLC、Cisco IOS® XE Cupertino 17.9.3
- ・ スニファモードのCatalyst 9130AXEアクセスポイント
- Cisco ISE バージョン 3.3

• Wireshark 4.0.8

このドキュメントの情報は、特定のラボ環境にあるデバイスに基づいて作成されました。このド キュメントで使用するすべてのデバイスは、クリアな(デフォルト)設定で作業を開始していま す。本稼働中のネットワークでは、各コマンドによって起こる可能性がある影響を十分確認して ください。

### 背景説明

EAP+8021XでIDが検証されると、サプリカントとオーセンティケータ間のハンドシェイクから生成されたPairwise Transient Key(PTK)を使用してワイヤレストラフィックが暗号化されます。 PTKは、計算にPairwise Master Key(PMK)を使用します。このPMKは、マスターセッションキー (MSK)から取得されます。MSKは、RADIUS Access-Acceptメッセージ(RADIUS共有秘密を使用 して暗号化)の属性値ペア(AVP)に含まれます。その結果、4ウェイハンドシェイクがサードパー ティによって代行受信されても、Over-the-Air(OTA)パケットキャプチャでトラフィックを透過的 に確認することはできません。

通常、PMKの生成は、有線ネットワークで取得されるパケットキャプチャ、RADIUS共有秘密の 情報、および対象の値を抽出するためのコーディングを意味します。代わりに、この方法を使用 して、Catalyst 9800 WLC(放射性トレース)のトラブルシューティングに使用できるツールの 1つを使用してMSKを取得し、Wiresharkなどの既知のパケット分析ツールでMSKを使用できます 。

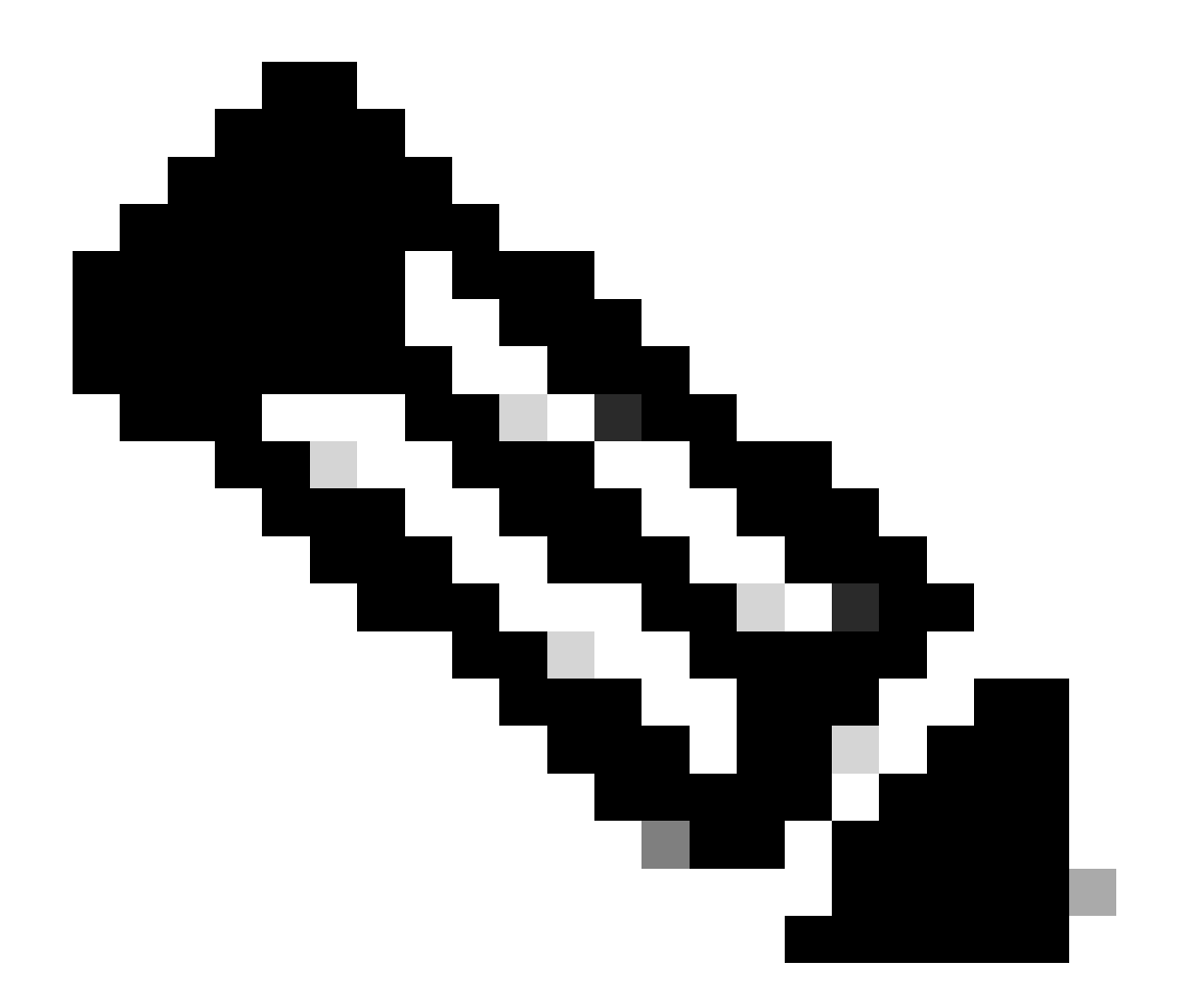

注:Pairwise Transient Keys(PTK)の計算に必要な情報は、4ウェイハンドシェイクにより 無線接続で交換されるため、この手順はWPA2でのみ機能します。その代わり、WPA3で は、Dragonflyハンドシェイクと呼ばれる方法で、Equals(SAE)の同時認証が実行されま す。

# 設定

ステップ1:目的のエンドポイントの放射性トレースの開始

Catalyst 9800 WLCで、Troubleshooting > Radioactive Tracesの順に進み、Addボタンをクリック して、トラフィックの復号化を行うデバイスのMACアドレスを入力します。

| <b>+</b> | Cisco Cisco | co Catal | lyst 9800-L Wireless Contro    | oller              | Welcome admin<br>Last login 10/03/2022 15:13:03     |                      | B 🕈 🔅  |
|----------|-------------|----------|--------------------------------|--------------------|-----------------------------------------------------|----------------------|--------|
| Q Se     |             |          | Troubleshooting > Radioactive  | Trace              |                                                     |                      |        |
| 📻 Da     |             |          | Conditional Debug Global State |                    | © Wit                                               | eless Debug Analyzer |        |
| G M      |             |          | + Add × Delete                 | ✓ Start Stop       |                                                     | Last Run Result      |        |
| Z ci     |             |          | MAC/IP Address                 |                    | No items to display                                 |                      |        |
| (j) Ad   |             |          |                                |                    |                                                     | MAC/IP Address       | 00     |
| © Lie    |             |          |                                | Add MAC/IP Address |                                                     |                      | × 19   |
| X Tr     |             |          |                                | MAC/IP Address*    | Enter a MAC/IP Address every newline 0093.3794.2730 |                      | je<br> |
|          |             |          |                                | Cancel             |                                                     | Apply to             | Device |

放射性トレースリストに追加されたMACアドレス

追加したら、必ずリストの上部にあるStartボタンをクリックして、Conditional Debugを有効にし ます。これにより、データプレーン(MSKがある)で交換される情報を確認できます。

| ¢ | Cisco Catalyst 9800-L Wireless Controller |    |                                         |                  |  |  |  |  |  |
|---|-------------------------------------------|----|-----------------------------------------|------------------|--|--|--|--|--|
| 0 | Search Menu Items                         |    | Troubleshooting - > Radioactive Trace   |                  |  |  |  |  |  |
|   | Dashboard                                 |    | Conditional Debug Global State: Started | 🗘 Wireless De    |  |  |  |  |  |
|   | Monitoring                                | >  | + Add × Delete ✓ Start Stop             |                  |  |  |  |  |  |
| R | Configuration                             | \$ | MAC/IP Address Trace file               |                  |  |  |  |  |  |
| ~ | , coningaration                           |    | 0093.3794.2730                          | ► Generate       |  |  |  |  |  |
| Ś | Administration                            | >  |                                         | 1 - 1 of 1 items |  |  |  |  |  |
| C | Licensing                                 |    |                                         |                  |  |  |  |  |  |
| × | Troubleshooting                           |    |                                         |                  |  |  |  |  |  |

条件付きデバッグが有効な状態で、放射性トレースリストに追加されたデバイス。

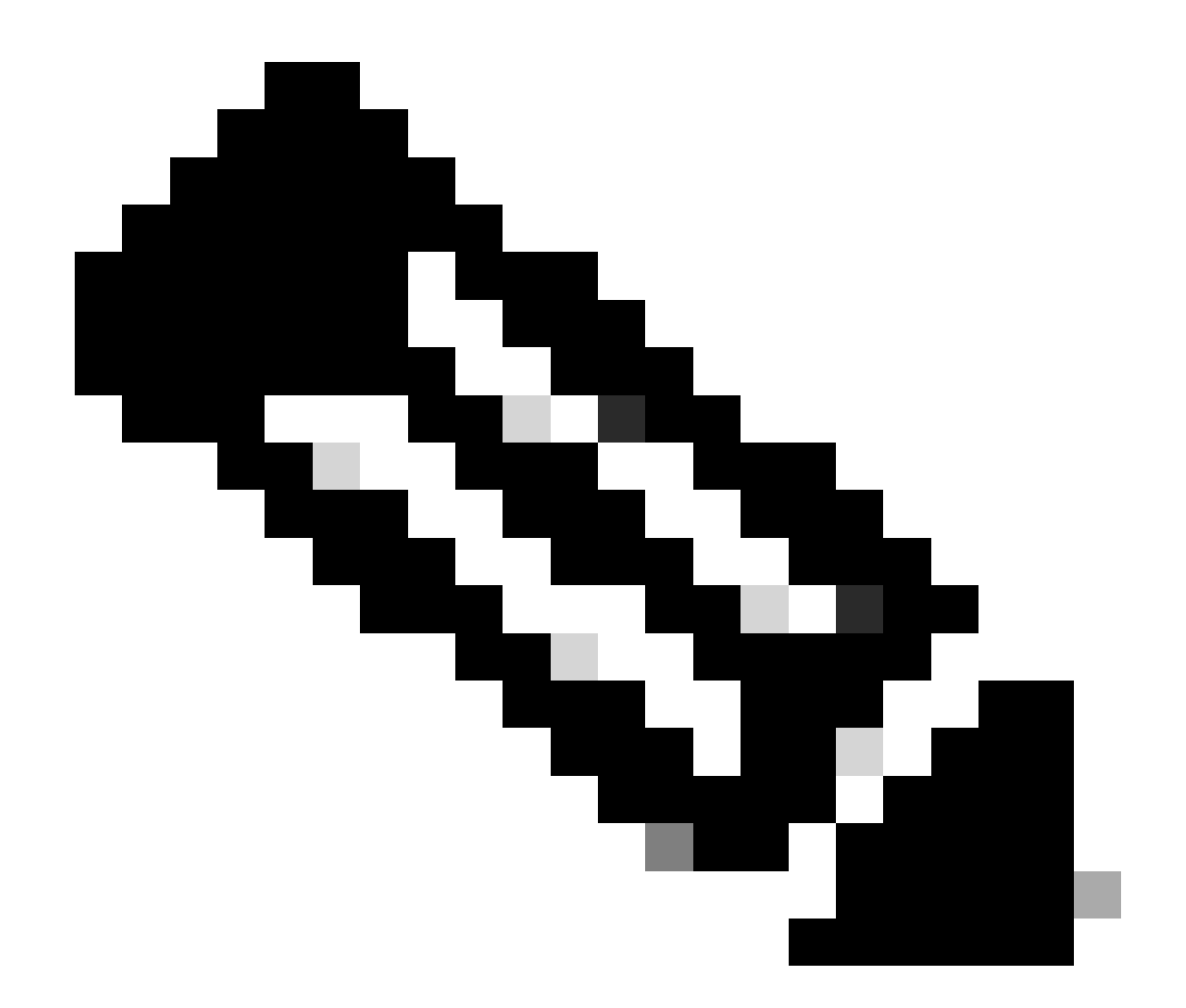

注:条件付きデバッグを有効にしないと、コントロールプレーン内のトラフィック (MSKを含まない)だけが表示されます。詳細については、『<u>Catalyst 9800 WLCでのデ</u> <u>バッグとログの収集のトラブルシューティング</u>』の「<u>条件付きデバッグと放射性トレー</u> <u>ス</u>」セクションを参照してください。

ステップ2: Over-the-Airパケットキャプチャの取得

Over-the-Airパケットキャプチャを開始し、エンドポイントを802.1X WLANに接続します。

このOver-the-Air(OTA)パケットキャプチャは、<u>Snifferモードのアクセスポイント</u>を使用するか、 <u>MacBookにワイヤレス診断組み込みツール</u>を使用して取得できます。

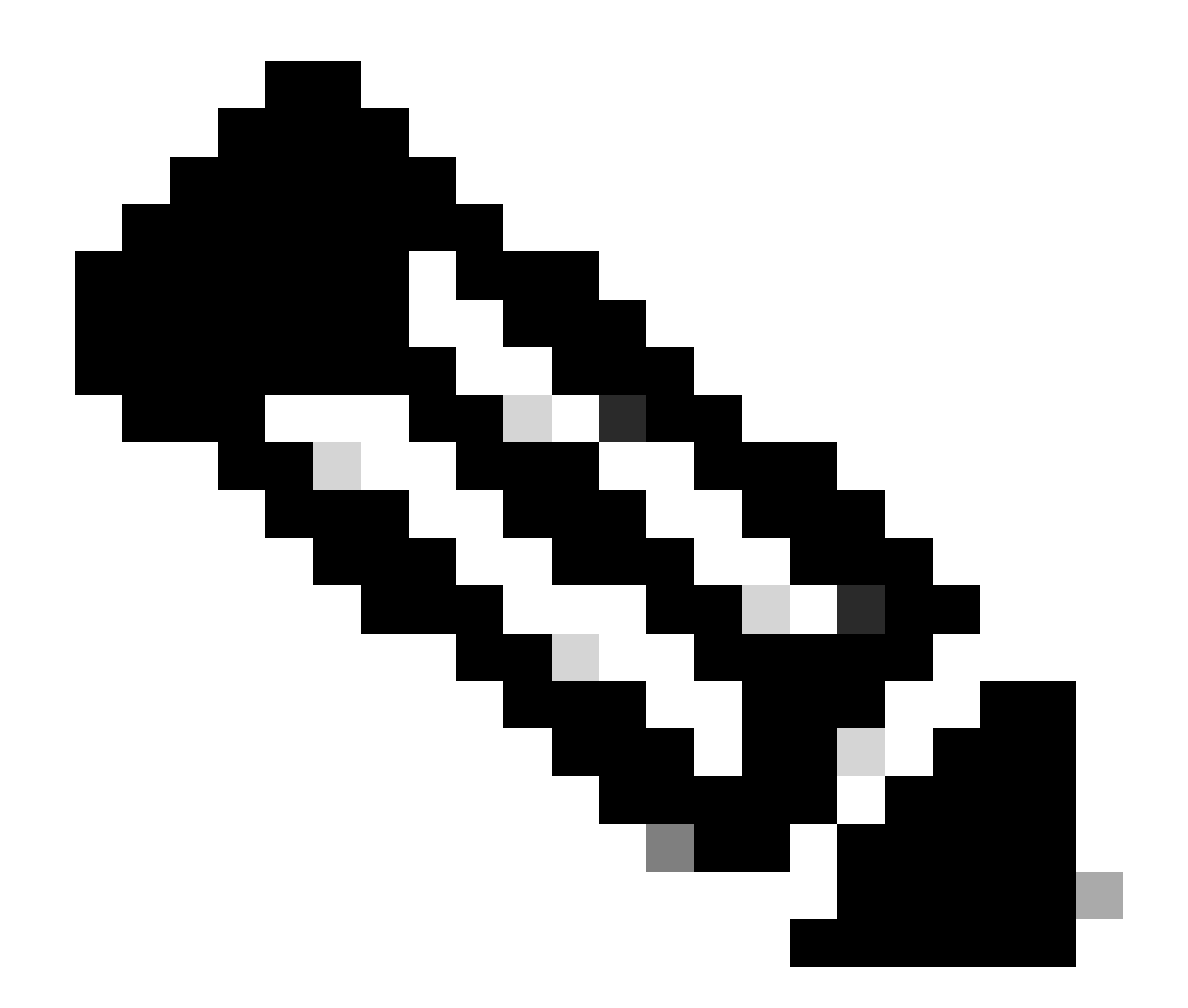

注:パケットキャプチャにすべての802.11フレームが含まれていることを確認します。 最も重要なのは、プロセス中に4ウェイハンドシェイクをキャプチャする必要があること です。

4ウェイハンドシェイク(パケット475 ~ 478)を通過するすべてのトラフィックがどのように暗 号化されるかを確認します。

| lo. |     | Time            | Time delta from p | Source            | Destination       | Protocol | Length | Sign | al strenç | Signal/nois | Info                                                                         |
|-----|-----|-----------------|-------------------|-------------------|-------------------|----------|--------|------|-----------|-------------|------------------------------------------------------------------------------|
|     | 449 | 14:12:10.052518 | 0.001339000       | IntelCor_94:27:30 | Cisco_aa:18:8f    | 802.11   | 248    | -59  | dBm       | 35 dB       | Reassociation Request, SN=22, FN=0, Flags=C, SSID="ota-dot1x"                |
|     | 450 | 14:12:10.056200 | 0.003682000       | Cisco_aa:18:8f    | IntelCor_94:27:30 | 802.11   | 227    | -34  | dBm       | 60 dB       | Reassociation Response, SN=3741, FN=0, Flags=C                               |
|     | 451 | 14:12:10.058303 | 0.002103000       | IntelCor_94:27:30 | Cisco_aa:18:8f    | 802.11   | 93     | -59  | dBm       | 35 dB       | Action, SN=23, FN=0, Flags=C                                                 |
|     | 452 | 14:12:10.059417 | 0.001114000       | Cisco_aa:18:8f    | IntelCor_94:27:30 | EAP      | 109    | -34  | dBm       | 60 dB       | Request, Identity                                                            |
|     | 453 | 14:12:10.108429 | 0.049012000       | IntelCor_94:27:30 | Cisco_aa:18:8f    | EAP      | 146    | -59  | dBm       | 35 dB       | Response, Identity                                                           |
|     | 454 | 14:12:10.116909 | 0.008480000       | Cisco_aa:18:8f    | IntelCor_94:27:30 | EAP      | 110    | -34  | dBm       | 60 dB       | Request, TLS EAP (EAP-TLS)                                                   |
|     | 455 | 14:12:10.119150 | 0.002241000       | IntelCor_94:27:30 | Cisco_aa:18:8f    | EAP      | 146    | -59  | dBm       | 35 dB       | Response, Legacy Nak (Response Only)                                         |
|     | 456 | 14:12:10.122792 | 0.003642000       | Cisco_aa:18:8f    | IntelCor_94:27:30 | EAP      | 110    | -33  | dBm       | 61 dB       | Request, Protected EAP (EAP-PEAP)                                            |
|     | 457 | 14:12:10.124621 | 0.001829000       | IntelCor_94:27:30 | Cisco_aa:18:8f    | TLSv1.2  | 330    | -60  | dBm       | 34 dB       | Encrypted Handshake Message                                                  |
|     | 458 | 14:12:10.166650 | 0.042029000       | Cisco_aa:18:8f    | IntelCor_94:27:30 | EAP      | 1116   | -33  | dBm       | 61 dB       | Request, Protected EAP (EAP-PEAP)                                            |
|     | 459 | 14:12:10.170039 | 0.003389000       | IntelCor_94:27:30 | Cisco_aa:18:8f    | EAP      | 146    | -59  | dBm       | 35 dB       | Response, Protected EAP (EAP-PEAP)                                           |
|     | 460 | 14:12:10.175814 | 0.005775000       | Cisco_aa:18:8f    | IntelCor_94:27:30 | EAP      | 1112   | -34  | dBm       | 60 dB       | Request, Protected EAP (EAP-PEAP)                                            |
|     | 461 | 14:12:10.180069 | 0.004255000       | IntelCor_94:27:30 | Cisco_aa:18:8f    | EAP      | 146    | -59  | dBm       | 35 dB       | Response, Protected EAP (EAP-PEAP)                                           |
|     | 462 | 14:12:10.182929 | 0.002860000       | Cisco_aa:18:8f    | IntelCor_94:27:30 | TLSv1.2  | 268    | -34  | dBm       | 60 dB       | Server Hello, Certificate, Server Key Exchange, Server Hello Done            |
|     | 463 | 14:12:10.236135 | 0.053206000       | IntelCor_94:27:30 | Cisco_aa:18:8f    | TLSv1.2  | 308    | -60  | dBm       | 34 dB       | Encrypted Handshake Message, Change Cipher Spec, Encrypted Handshake Message |
|     | 464 | 14:12:10.244438 | 0.008303000       | Cisco_aa:18:8f    | IntelCor_94:27:30 | TLSv1.2  | 161    | -34  | dBm       | 60 dB       | Change Cipher Spec, Encrypted Handshake Message                              |
|     | 465 | 14:12:10.248078 | 0.003640000       | IntelCor_94:27:30 | Cisco_aa:18:8f    | EAP      | 146    | -60  | dBm       | 34 dB       | Response, Protected EAP (EAP-PEAP)                                           |
|     | 466 | 14:12:10.251302 | 0.003224000       | Cisco_aa:18:8f    | IntelCor_94:27:30 | TLSv1.2  | 144    | -34  | dBm       | 60 dB       | Application Data                                                             |
|     | 467 | 14:12:10.259110 | 0.007808000       | IntelCor_94:27:30 | Cisco_aa:18:8f    | TLSv1.2  | 149    | -60  | dBm       | 34 dB       | Application Data                                                             |
|     | 468 | 14:12:10.263865 | 0.004755000       | Cisco_aa:18:8f    | IntelCor_94:27:30 | TLSv1.2  | 175    | -34  | dBm       | 60 dB       | Application Data                                                             |
|     | 469 | 14:12:10.271714 | 0.007849000       | IntelCor_94:27:30 | Cisco_aa:18:8f    | TLSv1.2  | 203    | -60  | dBm       | 34 dB       | Application Data                                                             |
|     | 470 | 14:12:10.285280 | 0.013566000       | Cisco_aa:18:8f    | IntelCor_94:27:30 | TLSv1.2  | 190    | -33  | dBm       | 61 dB       | Application Data                                                             |
|     | 471 | 14:12:10.287513 | 0.002233000       | IntelCor_94:27:30 | Cisco_aa:18:8f    | TLSv1.2  | 146    | -60  | dBm       | 34 dB       | Application Data                                                             |
|     | 472 | 14:12:10.291081 | 0.003568000       | Cisco_aa:18:8f    | IntelCor_94:27:30 | TLSv1.2  | 143    | -34  | dBm       | 60 dB       | Application Data                                                             |
|     | 473 | 14:12:10.294213 | 0.003132000       | IntelCor_94:27:30 | Cisco_aa:18:8f    | EAP      | 146    | -60  | dBm       | 34 dB       | Response, Protected EAP (EAP-PEAP)                                           |
|     | 474 | 14:12:10.315016 | 0.020803000       | Cisco_aa:18:8f    | IntelCor_94:27:30 | EAP      | 108    | -33  | dBm       | 61 dB       | Success                                                                      |
|     | 475 | 14:12:10.316556 | 0.001540000       | Cisco_aa:18:8f    | IntelCor_94:27:30 | EAPOL    | 221    | -34  | dBm       | 60 dB       | Key (Message 1 of 4)                                                         |
|     | 476 | 14:12:10.321017 | 0.004461000       | IntelCor_94:27:30 | Cisco_aa:18:8f    | EAPOL    | 223    | -60  | dBm       | 34 dB       | Key (Message 2 of 4)                                                         |
|     | 477 | 14:12:10.322061 | 0.001044000       | Cisco_aa:18:8f    | IntelCor_94:27:30 | EAPOL    | 255    | -34  | dBm       | 60 dB       | Key (Message 3 of 4)                                                         |
|     | 478 | 14:12:10.323817 | 0.001756000       | IntelCor_94:27:30 | Cisco_aa:18:8f    | EAPOL    | 199    | -60  | dBm       | 34 dB       | Key (Message 4 of 4)                                                         |
|     | 479 | 14:12:10.324699 | 0.000882000       | IntelCor_94:27:30 | Cisco_aa:18:8f    | 802.11   | 148    | -60  | dBm       | 34 dB       | Action, SN=24, FN=0, Flags=C, Dialog Token=3                                 |
|     | 480 | 14:12:10.325899 | 0.001200000       | Cisco_aa:18:8f    | IntelCor_94:27:30 | 802.11   | 148    | -34  | dBm       | 60 dB       | Action, SN=3746, FN=0, Flags=C, Dialog Token=3                               |
|     | 481 | 14:12:10.334956 | 0.009057000       | IntelCor_94:27:30 | IPv6mcast_02      | 802.11   | 207    | -61  | dBm       | 33 dB       | QoS Data, SN=13, FN=0, Flags=.pTC                                            |
|     | 482 | 14:12:10.348407 | 0.013451000       | IntelCor_94:27:30 | Broadcast         | 802.11   | 197    | -61  | dBm       | 33 dB       | QoS Data, SN=14, FN=0, Flags=.pTC                                            |
|     | 483 | 14:12:10.348903 | 0.000496000       | Cisco_aa:18:8f    | IntelCor_94:27:30 | 802.11   | 99     | -34  | dBm       | 60 dB       | Action, SN=3747, FN=0, Flags=C, Dialog Token=90                              |
|     | 484 | 14:12:10.349222 | 0.000319000       | Cisco_3f:80:f1    | IntelCor_94:27:30 | 802.11   | 197    | -30  | dBm       | 64 dB       | QoS Data, SN=0, FN=0, Flags=.pF.C                                            |
|     | 485 | 14:12:10.349623 | 0.000401000       | IntelCor_94:27:30 | Cisco_aa:18:8f    | 802.11   | 99     | -60  | dBm       | 34 dB       | Action, SN=25, FN=0, Flags=C, Dialog Token=90                                |
|     | 486 | 14:12:10.350046 | 0.000423000       | IntelCor_94:27:30 | Cisco_3f:80:f1    | 802.11   | 220    | -61  | dBm       | 33 dB       | QoS Data, SN=15, FN=0, Flags=.pTC                                            |
|     | 487 | 14:12:10.530286 | 0.180240000       | IntelCor_94:27:30 | Cisco_3f:80:f1    | 802.11   | 206    | -61  | dBm       | 33 dB       | QoS Data, SN=16, FN=0, Flags=.pTC                                            |
|     | 488 | 14:12:10.616297 | 0.086011000       | Cisco_3f:80:f1    | IntelCor_94:27:30 | 802.11   | 222    | -30  | dBm       | 64 dB       | QoS Data, SN=1, FN=0, Flags=.pF.C                                            |
|     | 489 | 14:12:10.623163 | 0.006866000       | IntelCor_94:27:30 | IPv4mcast_16      | 802.11   | 199    | -61  | dBm       | 33 dB       | QoS Data, SN=17, FN=0, Flags=.pTC                                            |
|     | 490 | 14:12:10.623515 | 0.000352000       | IntelCor_94:27:30 | IPv6mcast_16      | 802.11   | 267    | -61  | dBm       | 33 dB       | Qos Data, SN=18, HN=0, Flags=.pTC                                            |
|     | 491 | 14:12:10.623890 | 0.000375000       | IntelCor_94:27:30 | C15C0_3f:80:f1    | 802.11   | 243    | -61  | dBm       | 33 dB       | QoS Data, SN=19, FN=0, Flags=.pTC                                            |
|     | 492 | 14:12:10.625663 | 0.001773000       | C15C0_3f:80:f1    | IntelCor_94:27:30 | 802.11   | 207    | -30  | dBm       | 64 dB       | UOS Data, SN=2, FN=0, Flags=.pF.C                                            |
|     | 493 | 14:12:10.627395 | 0.001732000       | IntelCor_94:27:30 | C15C0_37:80:71    | 802.11   | 243    | -61  | dBm       | 33 dB       | Qos Data, SN=20, FN=0, Flags=.pTC                                            |
|     | 494 | 14:12:10.628807 | 0.001412000       | C15C0_31:80:11    | IntelCor_94:27:30 | 802.11   | 207    | -30  | dBm       | 64 dB       | US Data, SN=3, FN=8, Flags=.pF.C                                             |
|     | 495 | 14:12:10.632290 | 0.003483000       | intelCor_94:27:30 | C15C0_37:80:71    | 802.11   | 243    | -61  | dBm       | 33 dB       | QOS Data, SN=21, FN=0, Flags=.pTC                                            |
|     | 496 | 14:12:10.632626 | 0.000336000       | IntelCor_94:27:30 | C15C0_3f:80:f1    | 802.11   | 211    | -61  | dBm       | 33 dB       | QoS Data, SN=22, FN=0, Flags=.pTC                                            |

暗号化されたワイヤレストラフィック。

ステップ3:デバイスの放射性トレースの生成とエクスポート

ステップ1と同じ画面で、無線トラフィックをキャプチャしたら緑色のGenerateボタンをクリックします。

期間ポップアップウィンドウで、ニーズに合った期間を選択します。ここで内部ログを有効にす る必要はありません。

Apply to Deviceをクリックして放射性トレースを生成します。

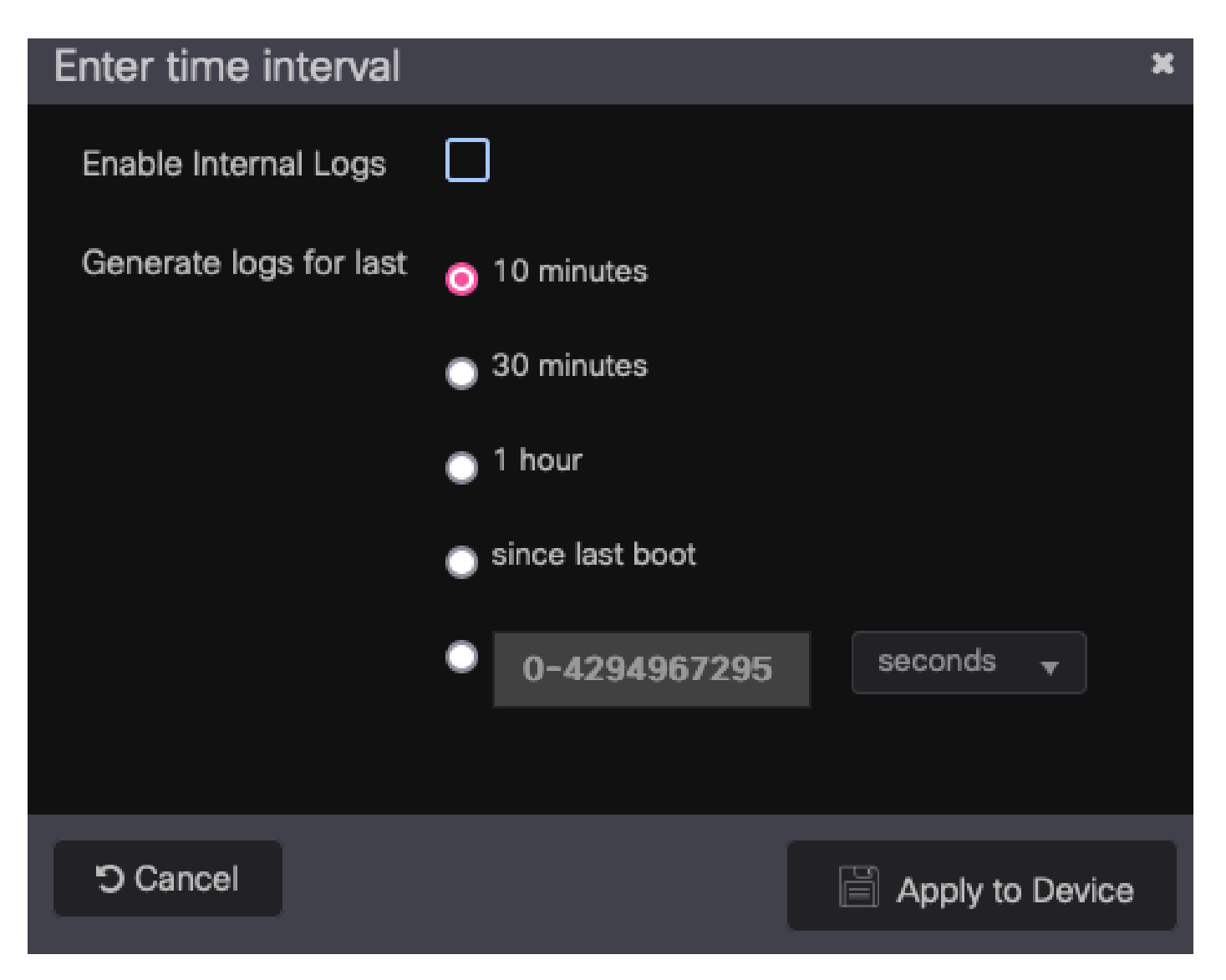

RAトレースの時間間隔。

放射性トレースの準備が整うと、トレースファイル名の横にdownloadアイコンが表示されます。 これをクリックして放射性トレースをダウンロードします。

| Troubleshooting - > Radioactive Trace |                       |                                |  |                  |  |  |  |  |
|---------------------------------------|-----------------------|--------------------------------|--|------------------|--|--|--|--|
| Conditional I                         | ebug Global State: Si | arted                          |  | 🗘 Wireless Deb   |  |  |  |  |
| + Add                                 | × Delete   ✔ St       | art Stop                       |  |                  |  |  |  |  |
| MAC                                   | /IP Address           | Trace file                     |  |                  |  |  |  |  |
| 0093                                  | 3794.2730             | debugTrace_0093.3794.2730.tx 📩 |  | ► Generate       |  |  |  |  |
|                                       | ▶ ▶ 10 ▼              |                                |  | 1 - 1 of 1 items |  |  |  |  |

ダウンロード可能な放射性トレース。

ステップ4:放射性トレースからのMSKの取得

ダウンロードした放射性トレースファイルを開き、Access-Acceptメッセージの後にeap-msk属性 を検索します。

#### <#root>

2022/09/23 20:00:08.646494126 {wncd\_x\_R0-0}{1}: [radius] [15612]: (info): RADIUS: Received from id 1812

Access-Accept

, len 289

| <pre>2022/09/23 20:00:08.64651452 {wncd_x_R0-0}{1}: [radius] [15612]: (info): RADIUS: user-Name [1] 7 "A<br/>2022/09/23 20:00:08.646516350 {wncd_x_R0-0}{1}: [radius] [15612]: (info): RADIUS: User-Name [1] 7 "A<br/>2022/09/23 20:00:08.646516350 {wncd_x_R0-0}{1}: [radius] [15612]: (info): RADIUS: EAP-Message [79] 6<br/>2022/09/23 20:00:08.64657756 {wncd_x_R0-0}{1}: [radius] [15612]: (info): RADIUS: Message-Authentica<br/>2022/09/23 20:00:08.646610188 {wncd_x_R0-0}{1}: [radius] [15612]: (info): RADIUS: Message-Authentica<br/>2022/09/23 20:00:08.646610188 {wncd_x_R0-0}{1}: [radius] [15612]: (info): RADIUS: Message-Authentica<br/>2022/09/23 20:00:08.646610188 {wncd_x_R0-0}{1}: [radius] [15612]: (info): RADIUS: Message-Authentica<br/>2022/09/23 20:00:08.646610188 {wncd_x_R0-0}{1}: [radius] [15612]: (info): RADIUS: MS-MPPE-Send-Key [<br/>2022/09/23 20:00:08.646624268 {wncd_x_R0-0}{1}: [radius] [15612]: (info): RADIUS: MS-MPPE-Recv-Key [<br/>2022/09/23 20:00:08.646624218 {wncd_x_R0-0}{1}: [radius] [15612]: (info): RADIUS: MS-MPPE-Recv-Key [<br/>2022/09/23 20:00:08.646843647 {wncd_x_R0-0}{1}: [dot1x] [15612]: (info): [0093.3794.2730:capwap_9000<br/>2022/09/23 20:00:08.646843647 {wncd_x_R0-0}{1}: [dot1x] [15612]: (info): [0093.3794.2730:capwap_9000<br/>2022/09/23 20:00:08.646914875 {wncd_x_R0-0}{1}: [dot1x] [15612]: (info): [0000.0000.0000:capwap_9000<br/>2022/09/23 20:00:08.646914875 {wncd_x_R0-0}{1}: [dot1x] [15612]: (info): [0000.0000.0000:capwap_9000<br/>2022/09/23 20:00:08.646914875 {wncd_x_R0-0}{1}: [dot1x] [15612]: (info): [0003.3794.2730:capwap_9000<br/>2022/09/23 20:00:08.647008702 {wncd_x_R0-0}{1}: [dot1x] [15612]: (info): [0003.3794.2730:capwap_9000<br/>2022/09/23 20:00:08.647008702 {wncd_x_R0-0}{1}: [dot1x] [15612]: (info): [0003.3794.2730:capwap_900<br/>2022/09/23 20:00:08.647008702 {wncd_x_R0-0}{1}: [auth-mgr] [15612]: (info): [0093.3794.2730:capwap_900<br/>2022/09/23 20:00:08.647025884 {wncd_x_R0-0}{1}: [aaa-attr-inf] [15612]: (info): Applying Attribute :<br/>2022/09/23 20:00:08.64715474 {wncd_x_R0-0}{1}: [aaa-attr-inf] [15612]: (info): Applying Attribute :<br/>2022/09/23 20:00:08.647</pre> | ,          |                    |                   |                                                                    |
|----------------------------------------------------------------------------------------------------|------------|--------------------|-------------------|--------------------------------------------------------------------|
| <pre>2022/09/23 20:00:08.646511532 {wncd_x_R0-0}{1}: [radius] [15612]: (info): RADTUS: User-Name [1] 7 "A<br/>2022/09/23 20:00:08.645561565 {wncd_x_R0-0}{1}: [radius] [15612]: (info): RADTUS: EAP-Message [79] 6<br/>2022/09/23 20:00:08.646567756 {wncd_x_R0-0}{1}: [radius] [15612]: (info): RADTUS: EAP-Message [79] 6<br/>2022/09/23 20:00:08.646601246 {wncd_x_R0-0}{1}: [radius] [15612]: (info): RADTUS: EAP-Message [79] 6<br/>2022/09/23 20:00:08.646601246 {wncd_x_R0-0}{1}: [radius] [15612]: (info): RADTUS: Vendor, Microsoft<br/>2022/09/23 20:00:08.646601246 {wncd_x_R0-0}{1}: [radius] [15612]: (info): RADTUS: Vendor, Microsoft<br/>2022/09/23 20:00:08.64661262 {wncd_x_R0-0}{1}: [radius] [15612]: (info): RADTUS: Vendor, Microsoft<br/>2022/09/23 20:00:08.64662158 {wncd_x_R0-0}{1}: [radius] [15612]: (info): RADTUS: Vendor, Microsoft<br/>2022/09/23 20:00:08.6466843647 {wncd_x_R0-0}{1}: [radius] [15612]: (info): RADTUS: Vendor, Microsoft<br/>2022/09/23 20:00:08.6466843647 {wncd_x_R0-0}{1}: [radius] [15612]: (info): Valid Response Packet, Fre<br/>2022/09/23 20:00:08.6466843647 {wncd_x_R0-0}{1}: [dot1x] [15612]: (info): [0093.3794.2730:capwap_9000<br/>2022/09/23 20:00:08.6468843647 {wncd_x_R0-0}{1}: [dot1x] [15612]: (info): [0090.0000.0000:capwap_9000<br/>2022/09/23 20:00:08.646894353 {wncd_x_R0-0}{1}: [dot1x] [15612]: (info): [0000.0000.0000:capwap_9000<br/>2022/09/23 20:00:08.646991353 {wncd_x_R0-0}{1}: [dot1x] [15612]: (info): [0000.0000.0000:capwap_9000<br/>2022/09/23 20:00:08.646991355 {wncd_x_R0-0}{1}: [dot1x] [15612]: (info): [0003.3794.2730:capwap_9000<br/>2022/09/23 20:00:08.647008702 {wncd_x_R0-0}{1}: [dot1x] [15612]: (info): [0003.3794.2730:capwap_9000<br/>2022/09/23 20:00:08.647008702 {wncd_x_R0-0}{1}: [dot1x] [15612]: (info): [0003.3794.2730:capwap_900<br/>2022/09/23 20:00:08.647008702 {wncd_x_R0-0}{1}: [dut1x] [15612]: (info): [0003.3794.2730:capwap_900<br/>2022/09/23 20:00:08.647103682 {wncd_x_R0-0}{1}: [aaa-attr-inf] [15612]: (info): Applying Attribute :<br/>2022/09/23 20:00:08.647116846 {wncd_x_R0-0}{1}: [aaa-attr-inf] [15612]: (info): Applying Attribute :<br/>2022/09/23 20:00:08.647118</pre> | 2022/09/23 | 20:00:08.646504952 | {wncd_x_R0-0}{1}: | <pre>[radius] [15612]: (info): RADIUS: authenticator 8b 11 2</pre> |
| <pre>2022/09/23 20:00:08.646516250 {wncd_x_R0-0}{1}: [radius] [15612]: (info): RADIUS: Class [25] 55<br/>2022/09/23 20:00:08.64655756 {wncd_x_R0-0}{1}: [radius] [15612]: (info): RADIUS: EAP-Message [79] 6<br/>2022/09/23 20:00:08.64657756 {wncd_x_R0-0}{1}: [radius] [15612]: (info): RADIUS: EAP-Key-Name [102]<br/>2022/09/23 20:00:08.64661018&amp; {wncd_x_R0-0}{1}: [radius] [15612]: (info): RADIUS: Vendor, Microsoft<br/>2022/09/23 20:00:08.64661262 {wncd_x_R0-0}{1}: [radius] [15612]: (info): RADIUS: Vendor, Microsoft<br/>2022/09/23 20:00:08.64661262 {wncd_x_R0-0}{1}: [radius] [15612]: (info): RADIUS: Vendor, Microsoft<br/>2022/09/23 20:00:08.646642158 {wncd_x_R0-0}{1}: [radius] [15612]: (info): RADIUS: Vendor, Microsoft<br/>2022/09/23 20:00:08.6466842158 {wncd_x_R0-0}{1}: [radius] [15612]: (info): RADIUS: Vendor, Microsoft<br/>2022/09/23 20:00:08.6466843647 {wncd_x_R0-0}{1}: [radius] [15612]: (info): RADIUS: MS-MPPE-Recv-Key [<br/>2022/09/23 20:00:08.646884847 {wncd_x_R0-0}{1}: [radius] [15612]: (info): [0093.3794.2730:capwap_9000<br/>2022/09/23 20:00:08.646884838 {wncd_x_R0-0}{1}: [dot1x] [15612]: (info): [0000.0000.capwap_9000<br/>2022/09/23 20:00:08.646984875 {wncd_x_R0-0}{1}: [dot1x] [15612]: (info): [0000.0000.capwap_9000<br/>2022/09/23 20:00:08.646991855 {wncd_x_R0-0}{1}: [dot1x] [15612]: (info): [0003.3794.2730:capwap_9000<br/>2022/09/23 20:00:08.646991857 {wncd_x_R0-0}{1}: [dot1x] [15612]: (info): [0003.3794.2730:capwap_9000<br/>2022/09/23 20:00:08.646991857 {wncd_x_R0-0}{1}: [dot1x] [15612]: (info): [0003.3794.2730:capwap_9000<br/>2022/09/23 20:00:08.647000954 {wncd_x_R0-0}{1}: [dot1x] [15612]: (info): [0093.3794.2730:capwap_900<br/>2022/09/23 20:00:08.64700368 {wncd_x_R0-0}{1}: [dot1x] [15612]: (info): [0093.3794.2730:capwap_900<br/>2022/09/23 20:00:08.64703682 {wncd_x_R0-0}{1}: [auth-mgr] [15612]: (info): [0093.3794.2730:capwap_900<br/>2022/09/23 20:00:08.64703682 {wncd_x_R0-0}{1}: [auth-mgr] [15612]: (info): Applying Attribute :<br/>2022/09/23 20:00:08.64713684 {wncd_x_R0-0}{1}: [aaa-attr-inf] [15612]: (info): Applying Attribute :<br/>2022/09/23 20:00:08.64713874 {wncd_x_R0-0}{1}:</pre> | 2022/09/23 | 20:00:08.646511532 | {wncd_x_R0-0}{1}: | <pre>[radius] [15612]: (info): RADIUS: User-Name [1] 7 "Alic</pre> |
| <pre>2022/09/23 20:00:08.64656556 {wncd_x_R0-0}{1}: [radius] [15612]: (info): RADIUS: EAP-Message [79] 6 2022/09/23 20:00:08.646577756 {wncd_x_R0-0}{1}: [radius] [15612]: (info): RADIUS: EAP-Key-Name [102] 2022/09/23 20:00:08.646610188 {wncd_x_R0-0}{1}: [radius] [15612]: (info): RADIUS: EAP-Key-Name [102] 2022/09/23 20:00:08.646612422 {wncd_x_R0-0}{1}: [radius] [15612]: (info): RADIUS: Vendor, Microsoft 2022/09/23 20:00:08.646612426 {wncd_x_R0-0}{1}: [radius] [15612]: (info): RADIUS: MS-MPPE-Send-Key [ 2022/09/23 20:00:08.646624258 {wncd_x_R0-0}{1}: [radius] [15612]: (info): RADIUS: MS-MPPE-Rev-Key [ 2022/09/23 20:00:08.646684354 {wncd_x_R0-0}{1}: [radius] [15612]: (info): RADIUS: MS-MPPE-Rev-Key [ 2022/09/23 20:00:08.646684364 {wncd_x_R0-0}{1}: [radius] [15612]: (info): [003.3794.2730:capwap_9000 2022/09/23 20:00:08.646884283 {wncd_x_R0-0}{1}: [dot1x] [15612]: (info): [003.3794.2730:capwap_9000 2022/09/23 20:00:08.646894283 {wncd_x_R0-0}{1}: [dot1x] [15612]: (info): [0003.3794.2730:capwap_9000 2022/09/23 20:00:08.646913353 {wncd_x_R0-0}{1}: [dot1x] [15612]: (info): [0003.3794.2730:capwap_9000 2022/09/23 20:00:08.646988966 {wncd_x_R0-0}{1}: [dot1x] [15612]: (info): [0003.3794.2730:capwap_9000 2022/09/23 20:00:08.64700408 {wncd_x_R0-0}{1}: [dot1x] [15612]: (info): [0003.3794.2730:capwap_9000 2022/09/23 20:00:08.64700408 {wncd_x_R0-0}{1}: [dot1x] [15612]: (info): [0003.3794.2730:capwap_9000 2022/09/23 20:00:08.64700408 {wncd_x_R0-0}{1}: [dot1x] [15612]: (info): [0003.3794.2730:capwap_9000 2022/09/23 20:00:08.647008702 {wncd_x_R0-0}{1}: [dot1x] [15612]: (info): [0003.3794.2730:capwap_9000 2022/09/23 20:00:08.64708702 {wncd_x_R0-0}{1}: [auth-mgr] [15612]: (info): [0093.3794.2730:capwap_900 2022/09/23 20:00:08.64708702 {wncd_x_R0-0}{1}: [auth-mgr] [15612]: (info): [0093.3794.2730:capwap_9 2022/09/23 20:00:08.647115452 {wncd_x_R0-0}{1}: [aut-mgr] [15612]: (info): Applying Attribute : 2022/09/23 20:00:08.647115452 {wncd_x_R0-0}{1}: [aaa-attr-inf] [15612]: (info): Applying Attribute : 2022/09/23 20:00:08.647115454 {wnc</pre>                                                                                 | 2022/09/23 | 20:00:08.646516250 | {wncd_x_R0-0}{1}: | [radius] [15612]: (info): RADIUS: Class [25] 55                    |
| 2022/09/23 20:00:08.646501246 {wncd_x_R0-0}{1}: [radius] [15612]: (info): RADIUS: Message-Authentica<br>2022/09/23 20:00:08.646601248 {wncd_x_R0-0}{1}: [radius] [15612]: (info): RADIUS: Mender, Microsoft<br>2022/09/23 20:00:08.64661262 {wncd_x_R0-0}{1}: [radius] [15612]: (info): RADIUS: Vendor, Microsoft<br>2022/09/23 20:00:08.64661268 {wncd_x_R0-0}{1}: [radius] [15612]: (info): RADIUS: Vendor, Microsoft<br>2022/09/23 20:00:08.64662138 {wncd_x_R0-0}{1}: [radius] [15612]: (info): RADIUS: Vendor, Microsoft<br>2022/09/23 20:00:08.646668839 {wncd_x_R0-0}{1}: [radius] [15612]: (info): RADIUS: Vendor, Microsoft<br>2022/09/23 20:00:08.646668839 {wncd_x_R0-0}{1}: [radius] [15612]: (info): RADIUS: MS-MPPE-Rev-Key [<br>2022/09/23 20:00:08.6466843647 {wncd_x_R0-0}{1}: [radius] [15612]: (info): [003.3794.2730:capwap_9000<br>2022/09/23 20:00:08.646878921 {wncd_x_R0-0}{1}: [dot1x] [15612]: (info): [0003.3794.2730:capwap_9000<br>2022/09/23 20:00:08.646891353 {wncd_x_R0-0}{1}: [dot1x] [15612]: (info): [0000.0000.0000:capwap_9000<br>2022/09/23 20:00:08.646914875 {wncd_x_R0-0}{1}: [dot1x] [15612]: (info): [0003.3794.2730:capwap_9000<br>2022/09/23 20:00:08.646914875 {wncd_x_R0-0}{1}: [dot1x] [15612]: (info): [0003.3794.2730:capwap_9000<br>2022/09/23 20:00:08.646998966 {wncd_x_R0-0}{1}: [dot1x] [15612]: (info): [0003.3794.2730:capwap_9000<br>2022/09/23 20:00:08.647008702 {wncd_x_R0-0}{1}: [dot1x] [15612]: (info): [0003.3794.2730:capwap_9000<br>2022/09/23 20:00:08.647008702 {wncd_x_R0-0}{1}: [dot1x] [15612]: (info): [0093.3794.2730:capwap_900<br>2022/09/23 20:00:08.647108702 {wncd_x_R0-0}{1}: [auth-mgr] [15612]: (info): [0093.3794.2730:capwap_900<br>2022/09/23 20:00:08.647108702 {wncd_x_R0-0}{1}: [auth-mgr] [15612]: (info): [0093.3794.2730:capwap_900<br>2022/09/23 20:00:08.64711842 {wncd_x_R0-0}{1}: [aaa-attr-inf] [15612]: (info): Applying Attribute :<br>2022/09/23 20:00:08.64711842 {wncd_x_R0-0}{1}: [aaa-attr-inf] [15612]: (info): Applying Attribute :<br>2022/09/23 20:00:08.64711848 {wncd_x_R0-0}{1}: [aaa-attr-inf] [15612]: (info): Applying Attribute :<br>2022/09/23 20:00:08.64713874 {wncd                           | 2022/09/23 | 20:00:08.646566556 | {wncd_x_R0-0}{1}: | <pre>[radius] [15612]: (info): RADIUS: EAP-Message [79] 6</pre>    |
| 2022/09/23 20:00:08.646601246 {wncd_x_R0-0}{1}: [radius] [15612]: (info): RADIUS: EAP-Key-Name [102]<br>2022/09/23 20:00:08.646610188 {wncd_x_R0-0}{1}: [radius] [15612]: (info): RADIUS: Vendor, Microsoft<br>2022/09/23 20:00:08.64661262 {wncd_x_R0-0}{1}: [radius] [15612]: (info): RADIUS: Vendor, Microsoft<br>2022/09/23 20:00:08.646624188 {wncd_x_R0-0}{1}: [radius] [15612]: (info): RADIUS: Wendor, Microsoft<br>2022/09/23 20:00:08.646684309 {wncd_x_R0-0}{1}: [radius] [15612]: (info): RADIUS: Wendor, Microsoft<br>2022/09/23 20:00:08.646684309 {wncd_x_R0-0}{1}: [radius] [15612]: (info): Valid Response Packet, Fre<br>2022/09/23 20:00:08.6468843647 {wncd_x_R0-0}{1}: [dot1x] [15612]: (info): [0093.3794.2730:capwap_9000<br>2022/09/23 20:00:08.646884283 {wncd_x_R0-0}{1}: [dot1x] [15612]: (info): [0093.3794.2730:capwap_9000<br>2022/09/23 20:00:08.646913535 {wncd_x_R0-0}{1}: [dot1x] [15612]: (info): [0000.0000.0000:capwap_9000<br>2022/09/23 20:00:08.646913535 {wncd_x_R0-0}{1}: [dot1x] [15612]: (info): [0003.3794.2730:capwap_9000<br>2022/09/23 20:00:08.64691355 {wncd_x_R0-0}{1}: [dot1x] [15612]: (info): [0003.3794.2730:capwap_9000<br>2022/09/23 20:00:08.64691355 {wncd_x_R0-0}{1}: [dot1x] [15612]: (info): [0000.0000.0000:capwap_9000<br>2022/09/23 20:00:08.647008702 {wncd_x_R0-0}{1}: [dot1x] [15612]: (info): [0003.3794.2730:capwap_9000<br>2022/09/23 20:00:08.647008702 {wncd_x_R0-0}{1}: [dot1x] [15612]: (info): [0093.3794.2730:capwap_9000<br>2022/09/23 20:00:08.647008702 {wncd_x_R0-0}{1}: [dot1x] [15612]: (info): [0093.3794.2730:capwap_9000<br>2022/09/23 20:00:08.647008702 {wncd_x_R0-0}{1}: [dot1x] [15612]: (info): [0093.3794.2730:capwap_9000<br>2022/09/23 20:00:08.647008702 {wncd_x_R0-0}{1}: [dot1x] [15612]: (info): [0093.3794.2730:capwap_900<br>2022/09/23 20:00:08.64701204 {wncd_x_R0-0}{1}: [auth-mgr] [15612]: (info): [0093.3794.2730:capwap_900<br>2022/09/23 20:00:08.647115422 {wncd_x_R0-0}{1}: [aut-mgr] [15612]: (info): Applying Attribute :<br>2022/09/23 20:00:08.64711542 {wncd_x_R0-0}{1}: [aut-mgr] [15612]: (info): Applying Attribute :<br>2022/09/23 20:00:08.64711646 {wncd_x_R0-0}{                           | 2022/09/23 | 20:00:08.646577756 | {wncd_x_R0-0}{1}: | [radius] [15612]: (info): RADIUS: Message-Authenticator            |
| <pre>2022/09/23 20:00:08.646610188 {wncd_x_R0-0}{1}: [radius] [15612]: (info): RADIUS: Vendor, Microsoft<br/>2022/09/23 20:00:08.646614262 {wncd_x_R0-0}{1}: [radius] [15612]: (info): RADIUS: MS-MPPE-Send-Key [<br/>2022/09/23 20:00:08.646624268 {wncd_x_R0-0}{1}: [radius] [15612]: (info): RADIUS: Wondor, Microsoft<br/>2022/09/23 20:00:08.646642158 {wncd_x_R0-0}{1}: [radius] [15612]: (info): Valid Response Packet, Fre<br/>2022/09/23 20:00:08.646688399 {wncd_x_R0-0}{1}: [radius] [15612]: (info): [0093.3794.2730:capwap_9000<br/>2022/09/23 20:00:08.646878921 {wncd_x_R0-0}{1}: [dot1x] [15612]: (info): [0093.3794.2730:capwap_9000<br/>2022/09/23 20:00:08.646878921 {wncd_x_R0-0}{1}: [dot1x] [15612]: (info): [0093.3794.2730:capwap_9000<br/>2022/09/23 20:00:08.646913535 {wncd_x_R0-0}{1}: [dot1x] [15612]: (info): [0000.0000.como:capwap_9000<br/>2022/09/23 20:00:08.646914875 {wncd_x_R0-0}{1}: [dot1x] [15612]: (info): [0000.0000.como:capwap_9000<br/>2022/09/23 20:00:08.646914875 {wncd_x_R0-0}{1}: [dot1x] [15612]: (info): [0000.0000.0000:capwap_9000<br/>2022/09/23 20:00:08.646914875 {wncd_x_R0-0}{1}: [dot1x] [15612]: (info): [0003.3794.2730:capwap_9000<br/>2022/09/23 20:00:08.647004954 {wncd_x_R0-0}{1}: [dot1x] [15612]: (info): [0093.3794.2730:capwap_9000<br/>2022/09/23 20:00:08.647004108 {wncd_x_R0-0}{1}: [dot1x] [15612]: (info): [0093.3794.2730:capwap_9000<br/>2022/09/23 20:00:08.647004108 {wncd_x_R0-0}{1}: [dot1x] [15612]: (info): [0093.3794.2730:capwap_9000<br/>2022/09/23 20:00:08.647004828 {wncd_x_R0-0}{1}: [auth-mgr] [15612]: (info): [0093.3794.2730:capwap_9000<br/>2022/09/23 20:00:08.64701204 {wncd_x_R0-0}{1}: [auth-mgr] [15612]: (info): [0093.3794.2730:capwap_9000<br/>2022/09/23 20:00:08.647112024 {wncd_x_R0-0}{1}: [auth-mgr] [15612]: (info): [0093.3794.2730:capwap_9<br/>2022/09/23 20:00:08.647112024 {wncd_x_R0-0}{1}: [aua-attr-inf] [15612]: (info): Applying Attribute :<br/>2022/09/23 20:00:08.647118074 {wncd_x_R0-0}{1}: [aaa-attr-inf] [15612]: (info): Applying Attribute :<br/>2022/09/23 20:00:08.647118074 {wncd_x_R0-0}{1}: [aaa-attr-inf] [15612]: (info): Applying Attribute :<br/>2022/09/23 20:00:</pre> | 2022/09/23 | 20:00:08.646601246 | {wncd_x_R0-0}{1}: | [radius] [15612]: (info): RADIUS: EAP-Key-Name [102] 67            |
| <pre>2022/09/23 20:00:08.646614262 {wncd_x_R0-0}{1}: [radius] [15612]: (info): RADIUS: MS-MPPE-Send-Key [ 2022/09/23 20:00:08.646622868 {wncd_x_R0-0}{1}: [radius] [15612]: (info): RADIUS: Vendor, Microsoft 2022/09/23 20:00:08.64662308 {wncd_x_R0-0}{1}: [radius] [15612]: (info): RADIUS: MS-MPPE-Recv-Key [ 2022/09/23 20:00:08.646643647 {wncd_x_R0-0}{1}: [radius] [15612]: (info): Valid Response Packet, Fre 2022/09/23 20:00:08.6466878921 {wncd_x_R0-0}{1}: [dot1x] [15612]: (info): [0093.3794.2730:capwap_9000 2022/09/23 20:00:08.646834283 {wncd_x_R0-0}{1}: [dot1x] [15612]: (info): [0093.3794.2730:capwap_9000 2022/09/23 20:00:08.646914875 {wncd_x_R0-0}{1}: [dot1x] [15612]: (info): [0000.0000.copwap_9000 2022/09/23 20:00:08.646914875 {wncd_x_R0-0}{1}: [dot1x] [15612]: (info): [0000.0000.copwap_9000 2022/09/23 20:00:08.646914875 {wncd_x_R0-0}{1}: [dot1x] [15612]: (info): [0000.0000.copwap_9000 2022/09/23 20:00:08.646914875 {wncd_x_R0-0}{1}: [dot1x] [15612]: (info): [0000.0000.copwap_9000 2022/09/23 20:00:08.646914875 {wncd_x_R0-0}{1}: [dot1x] [15612]: (info): [0003.3794.2730:capwap_9000 2022/09/23 20:00:08.64700954 {wncd_x_R0-0}{1}: [dot1x] [15612]: (info): [0003.3794.2730:capwap_9000 2022/09/23 20:00:08.64700454 {wncd_x_R0-0}{1}: [dot1x] [15612]: (info): [0003.3794.2730:capwap_9000 2022/09/23 20:00:08.647008702 {wncd_x_R0-0}{1}: [dot1x] [15612]: (info): [0093.3794.2730:capwap_9000 2022/09/23 20:00:08.64703862 {wncd_x_R0-0}{1}: [auth-mgr] [15612]: (info): [0093.3794.2730:capwap_900 2022/09/23 20:00:08.647103682 {wncd_x_R0-0}{1}: [auth-mgr] [15612]: (info): [0093.3794.2730:capwap_9 2022/09/23 20:00:08.647103682 {wncd_x_R0-0}{1}: [auth-mgr] [15612]: (info): [0093.3794.2730:capwap_9 2022/09/23 20:00:08.647115864 {wncd_x_R0-0}{1}: [aa-attr-inf] [15612]: (info): Applying Attribute : 2022/09/23 20:00:08.647115874 {wncd_x_R0-0}{1}: [aa-attr-inf] [15612]: (info): Applying Attribute : 2022/09/23 20:00:08.647115874 {wncd_x_R0-0}{1}: [aa-attr-inf] [15612]: (info): Applying Attribute : 2022/09/23 20:00:08.647115874 {wncd_x_R0-0}{1}</pre>                                                                                 | 2022/09/23 | 20:00:08.646610188 | {wncd_x_R0-0}{1}: | [radius] [15612]: (info): RADIUS: Vendor, Microsoft [26            |
| <pre>2022/09/23 20:00:08.646622868 {wncd_x_R0-0}{1}: [radius] [15612]: (info): RADIUS: Vendor, Microsoft<br/>2022/09/23 20:00:08.646642158 {wncd_x_R0-0}{1}: [radius] [15612]: (info): RADIUS: MS-MPPE-Recv-Key [<br/>2022/09/23 20:00:08.64668839 {wncd_x_R0-0}{1}: [radius] [15612]: (info): [0093.3794.2730:capwap_9000<br/>2022/09/23 20:00:08.646878921 {wncd_x_R0-0}{1}: [dot1x] [15612]: (info): [0093.3794.2730:capwap_9000<br/>2022/09/23 20:00:08.646813637 {wncd_x_R0-0}{1}: [dot1x] [15612]: (info): [0093.3794.2730:capwap_9000<br/>2022/09/23 20:00:08.64691355 {wncd_x_R0-0}{1}: [dot1x] [15612]: (info): [0000.0000.0000:capwap_9000<br/>2022/09/23 20:00:08.646914875 {wncd_x_R0-0}{1}: [dot1x] [15612]: (info): [0000.0000.0000:capwap_9000<br/>2022/09/23 20:00:08.646914875 {wncd_x_R0-0}{1}: [dot1x] [15612]: (info): [0000.0000.0000:capwap_9000<br/>2022/09/23 20:00:08.646914875 {wncd_x_R0-0}{1}: [dot1x] [15612]: (info): [0000.0000.0000:capwap_9000<br/>2022/09/23 20:00:08.646904875 {wncd_x_R0-0}{1}: [dot1x] [15612]: (info): [0000.0000.0000:unknom] Pk<br/>2022/09/23 20:00:08.647004108 {wncd_x_R0-0}{1}: [dot1x] [15612]: (info): [0000.0000.0000:unknom] Pk<br/>2022/09/23 20:00:08.647004108 {wncd_x_R0-0}{1}: [dot1x] [15612]: (info): [0093.3794.2730:capwap_9000<br/>2022/09/23 20:00:08.647008702 {wncd_x_R0-0}{1}: [auth-mgr] [15612]: (info): [0093.3794.2730:capwap_900<br/>2022/09/23 20:00:08.64703882 {wncd_x_R0-0}{1}: [auth-mgr] [15612]: (info): [0093.3794.2730:capwap_90<br/>2022/09/23 20:00:08.647116846 {wncd_x_R0-0}{1}: [auth-mgr] [15612]: (info): Applying Attribute :<br/>2022/09/23 20:00:08.647116846 {wncd_x_R0-0}{1}: [aaa-attr-inf] [15612]: (info): Applying Attribute :<br/>2022/09/23 20:00:08.647116846 {wncd_x_R0-0}{1}: [aaa-attr-inf] [15612]: (info): Applying Attribute :<br/>2022/09/23 20:00:08.647116846 {wncd_x_R0-0}{1}: [aaa-attr-inf] [15612]: (info): Applying Attribute :<br/>2022/09/23 20:00:08.647118674 {wncd_x_R0-0}{1}: [aaa-attr-inf] [15612]: (info): Applying Attribute :<br/>2022/09/23 20:00:08.64713606 {wncd_x_R0-0}{1}: [aaa-attr-inf] [15612]: (info): Applying Attribute :<br/>2022/09/23 20:00:08.64713604</pre> | 2022/09/23 | 20:00:08.646614262 | {wncd_x_R0-0}{1}: | [radius] [15612]: (info): RADIUS: MS-MPPE-Send-Key [16]            |
| <pre>2022/09/23 20:00:08.646642158 {wncd_x_R0-0}{1}: [radius] [15612]: (info): RADIUS: MS-MPPE-Recv-Key [ 2022/09/23 20:00:08.646668839 {wncd_x_R0-0}{1}: [radius] [15612]: (info): Valid Response Packet, Fre 2022/09/23 20:00:08.6466884267 {wncd_x_R0-0}{1}: [dot1x] [15612]: (info): [0093.3794.2730:capwap_9000 2022/09/23 20:00:08.646884283 {wncd_x_R0-0}{1}: [dot1x] [15612]: (info): [0093.3794.2730:capwap_9000 2022/09/23 20:00:08.646913535 {wncd_x_R0-0}{1}: [dot1x] [15612]: (info): [0000.0000.0000:capwap_9000 2022/09/23 20:00:08.646914875 {wncd_x_R0-0}{1}: [dot1x] [15612]: (info): [0000.0000.0000:capwap_9000 2022/09/23 20:00:08.646914875 {wncd_x_R0-0}{1}: [dot1x] [15612]: (info): [0000.0000.0000:capwap_9000 2022/09/23 20:00:08.646914875 {wncd_x_R0-0}{1}: [dot1x] [15612]: (info): [0000.0000.0000:capwap_9000 2022/09/23 20:00:08.646914875 {wncd_x_R0-0}{1}: [dot1x] [15612]: (info): [0000.0000.0000:capwap_9000 2022/09/23 20:00:08.64700498 {wncd_x_R0-0}{1}: [dot1x] [15612]: (info): [0000.0000.0000:unknown] Pk 2022/09/23 20:00:08.64700408 {wncd_x_R0-0}{1}: [dot1x] [15612]: (info): [0093.3794.2730:capwap_9000 2022/09/23 20:00:08.647004108 {wncd_x_R0-0}{1}: [dot1x] [15612]: (info): [0093.3794.2730:capwap_9000 2022/09/23 20:00:08.647025898 {wncd_x_R0-0}{1}: [dot1x] [15612]: (info): [0093.3794.2730:capwap_9000 2022/09/23 20:00:08.647025898 {wncd_x_R0-0}{1}: [auth-mgr] [15612]: (info): [0093.3794.2730:capwap_9000 2022/09/23 20:00:08.647118642 {wncd_x_R0-0}{1}: [auth-mgr] [15612]: (info): [0093.3794.2730:capwap_9 2022/09/23 20:00:08.647118646 {wncd_x_R0-0}{1}: [auth-mgr] [15612]: (info): [0093.3794.2730:capwap_9000 2022/09/23 20:00:08.647118674 {wncd_x_R0-0}{1}: [aaa-attr-inf] [15612]: (info): Applying Attribute : 2022/09/23 20:00:08.647118674 {wncd_x_R0-0}{1}: [aaa-attr-inf] [15612]: (info): Applying Attribute : 2022/09/23 20:00:08.64713676 {wncd_x_R0-0}{1}: [aaa-attr-inf] [15612]: (info): Applying Attribute : 2022/09/23 20:00:08.64713676 {wncd_x_R0-0}{1}: [aaa-attr-inf] [15612]: (info): Applying Attribute : 2022/09/23 20:00:0</pre>                                                                                 | 2022/09/23 | 20:00:08.646622868 | {wncd_x_R0-0}{1}: | [radius] [15612]: (info): RADIUS: Vendor, Microsoft [26            |
| 2022/09/23 20:00:08.6466668839 {wncd_x_R0-0}{1}: [radius] [15612]: (info): Valid Response Packet, Free<br>2022/09/23 20:00:08.646843647 {wncd_x_R0-0}{1}: [dot1x] [15612]: (info): [0093.3794.2730:capwap_9000<br>2022/09/23 20:00:08.646884283 {wncd_x_R0-0}{1}: [dot1x] [15612]: (info): [0093.3794.2730:capwap_9000<br>2022/09/23 20:00:08.646913535 {wncd_x_R0-0}{1}: [dot1x] [15612]: (info): [0000.0000.0000:capwap_9000<br>2022/09/23 20:00:08.646914875 {wncd_x_R0-0}{1}: [dot1x] [15612]: (info): [0000.0000.0000:capwap_9000<br>2022/09/23 20:00:08.64699798 {wncd_x_R0-0}{1}: [dot1x] [15612]: (info): [0000.0000.0000:capwap_9000<br>2022/09/23 20:00:08.646998966 {wncd_x_R0-0}{1}: [dot1x] [15612]: (info): [0093.3794.2730:capwap_9000<br>2022/09/23 20:00:08.646998966 {wncd_x_R0-0}{1}: [dot1x] [15612]: (info): [0093.3794.2730:capwap_9000<br>2022/09/23 20:00:08.647000954 {wncd_x_R0-0}{1}: [dot1x] [15612]: (info): [0093.3794.2730:capwap_9000<br>2022/09/23 20:00:08.647008702 {wncd_x_R0-0}{1}: [dot1x] [15612]: (info): [0093.3794.2730:capwap_9000<br>2022/09/23 20:00:08.64703802 {wncd_x_R0-0}{1}: [dot1x] [15612]: (info): [0093.3794.2730:capwap_9000<br>2022/09/23 20:00:08.64703862 {wncd_x_R0-0}{1}: [auth-mgr] [15612]: (info): [0093.3794.2730:capwap_9<br>2022/09/23 20:00:08.647110204 {wncd_x_R0-0}{1}: [auth-mgr] [15612]: (info): [0093.3794.2730:capwap_9<br>2022/09/23 20:00:08.647110204 {wncd_x_R0-0}{1}: [aua-attr-inf] [15612]: (info): Applying Attribute :<br>2022/09/23 20:00:08.647118074 {wncd_x_R0-0}{1}: [aua-attr-inf] [15612]: (info): Applying Attribute :<br>2022/09/23 20:00:08.647118074 {wncd_x_R0-0}{1}: [aaa-attr-inf] [15612]: (info): Applying Attribute :<br>2022/09/23 20:00:08.647118074 {wncd_x_R0-0}{1}: [aaa-attr-inf] [15612]: (info): Applying Attribute :<br>2022/09/23 20:00:08.64713606 {wncd_x_R0-0}{1}: [aaa-attr-inf] [15612]: (info): Applying Attribute :<br>2022/09/23 20:00:08.647137606 {wncd_x_R0-0}{1}: [aaa-attr-inf] [15612]: (info): Applying Attribute :<br>2022/09/23 20:00:08.647148748 {wncd_x_R0-0}{1}: [aaa-attr-inf] [15612]: (info): Applying Attribute :<br>2022/09/23 20:00:08.64714914                           | 2022/09/23 | 20:00:08.646642158 | {wncd_x_R0-0}{1}: | [radius] [15612]: (info): RADIUS: MS-MPPE-Recv-Key [17]            |
| 2022/09/23 20:00:08.646843647 {wncd_x_R0-0}{1}: [dotlx] [15612]: (info): [0093.3794.2730:capwap_9000<br>2022/09/23 20:00:08.646878921 {wncd_x_R0-0}{1}: [dotlx] [15612]: (info): [0093.3794.2730:capwap_9000<br>2022/09/23 20:00:08.6468918353 {wncd_x_R0-0}{1}: [dotlx] [15612]: (info): [0000.0000.0000:capwap_90000<br>2022/09/23 20:00:08.646914875 {wncd_x_R0-0}{1}: [dotlx] [15612]: (info): [0000.0000.0000:capwap_90000<br>2022/09/23 20:00:08.646914875 {wncd_x_R0-0}{1}: [dotlx] [15612]: (info): [0000.0000.0000:capwap_90000<br>2022/09/23 20:00:08.646996798 {wncd_x_R0-0}{1}: [dotlx] [15612]: (info): [0093.3794.2730:capwap_9000<br>2022/09/23 20:00:08.646998966 {wncd_x_R0-0}{1}: [dotlx] [15612]: (info): [0093.3794.2730:capwap_9000<br>2022/09/23 20:00:08.64700954 {wncd_x_R0-0}{1}: [dotlx] [15612]: (info): [0093.3794.2730:capwap_9000<br>2022/09/23 20:00:08.64700954 {wncd_x_R0-0}{1}: [dotlx] [15612]: (info): [0093.3794.2730:capwap_9000<br>2022/09/23 20:00:08.647008702 {wncd_x_R0-0}{1}: [auth-mgr] [15612]: (info): [0093.3794.2730:capwap_9000<br>2022/09/23 20:00:08.647025898 {wncd_x_R0-0}{1}: [auth-mgr] [15612]: (info): [0093.3794.2730:capwap_9000<br>2022/09/23 20:00:08.647103682 {wncd_x_R0-0}{1}: [auth-mgr] [15612]: (info): [0093.3794.2730:capwap_9000<br>2022/09/23 20:00:08.647118642 {wncd_x_R0-0}{1}: [auth-mgr] [15612]: (info): Applying Attribute :<br>2022/09/23 20:00:08.647118646 {wncd_x_R0-0}{1}: [aua-attr-inf] [15612]: (info): Applying Attribute :<br>2022/09/23 20:00:08.647118646 {wncd_x_R0-0}{1}: [aaa-attr-inf] [15612]: (info): Applying Attribute :<br>2022/09/23 20:00:08.647118646 {wncd_x_R0-0}{1}: [aaa-attr-inf] [15612]: (info): Applying Attribute :<br>2022/09/23 20:00:08.647118646 {wncd_x_R0-0}{1}: [aaa-attr-inf] [15612]: (info): Applying Attribute :<br>2022/09/23 20:00:08.647118674 {wncd_x_R0-0}{1}: [aaa-attr-inf] [15612]: (info): Applying Attribute :<br>2022/09/23 20:00:08.647118646 {wncd_x_R0-0}{1}: [aaa-attr-inf] [15612]: (info): Applying Attribute :<br>2022/09/23 20:00:08.647118646 {wncd_x_R0-0}{1}: [aaa-attr-inf] [15612]: (info): Applying Attribute :<br>2022/09/23 20:00:08                           | 2022/09/23 | 20:00:08.646668839 | {wncd_x_R0-0}{1}: | [radius] [15612]: (info): Valid Response Packet, Free t            |
| 2022/09/23 20:00:08.646878921 {wncd_x_R0-0}{1}: [dot1x] [15612]: (info): [0093.3794.2730:capwap_9000<br>2022/09/23 20:00:08.64684283 {wncd_x_R0-0}{1}: [dot1x] [15612]: (info): [0093.3794.2730:capwap_9000<br>2022/09/23 20:00:08.646913535 {wncd_x_R0-0}{1}: [dot1x] [15612]: (info): [0000.0000.0000:capwap_9000<br>2022/09/23 20:00:08.64691875 {wncd_x_R0-0}{1}: [dot1x] [15612]: (info): [0003.3794.2730:capwap_9000<br>2022/09/23 20:00:08.646996798 {wncd_x_R0-0}{1}: [dot1x] [15612]: (info): [0093.3794.2730:capwap_9000<br>2022/09/23 20:00:08.646998966 {wncd_x_R0-0}{1}: [dot1x] [15612]: (info): [0093.3794.2730:capwap_9000<br>2022/09/23 20:00:08.647000954 {wncd_x_R0-0}{1}: [dot1x] [15612]: (info): [0093.3794.2730:capwap_9000<br>2022/09/23 20:00:08.647004108 {wncd_x_R0-0}{1}: [dot1x] [15612]: (info): [0093.3794.2730:capwap_9000<br>2022/09/23 20:00:08.647004108 {wncd_x_R0-0}{1}: [dut1x] [15612]: (info): [0093.3794.2730:capwap_9000<br>2022/09/23 20:00:08.647025898 {wncd_x_R0-0}{1}: [auth-mgr] [15612]: (info): [0093.3794.2730:capwap_900<br>2022/09/23 20:00:08.64703682 {wncd_x_R0-0}{1}: [auth-mgr] [15612]: (info): [0093.3794.2730:capwap_90<br>2022/09/23 20:00:08.647101204 {wncd_x_R0-0}{1}: [auth-mgr] [15612]: (info): [0093.3794.2730:capwap_90<br>2022/09/23 20:00:08.647115452 {wncd_x_R0-0}{1}: [aua-attr-inf] [15612]: (info): Applying Attribute :<br>2022/09/23 20:00:08.647116846 {wncd_x_R0-0}{1}: [aaa-attr-inf] [15612]: (info): Applying Attribute :<br>2022/09/23 20:00:08.647116874 {wncd_x_R0-0}{1}: [aaa-attr-inf] [15612]: (info): Applying Attribute :<br>2022/09/23 20:00:08.647116874 {wncd_x_R0-0}{1}: [aaa-attr-inf] [15612]: (info): Applying Attribute :<br>2022/09/23 20:00:08.64713606 {wncd_x_R0-0}{1}: [aaa-attr-inf] [15612]: (info): Applying Attribute :<br>2022/09/23 20:00:08.647137606 {wncd_x_R0-0}{1}: [aaa-attr-inf] [15612]: (info): Applying Attribute :<br>2022/09/23 20:00:08.647137606 {wncd_x_R0-0}{1}: [aaa-attr-inf] [15612]: (info): Applying Attribute :<br>2022/09/23 20:00:08.647138074 {wncd_x_R0-0}{1}: [aaa-attr-inf] [15612]: (info): Applying Attribute :<br>2022/09/23 20:00:08.647138                           | 2022/09/23 | 20:00:08.646843647 | {wncd_x_R0-0}{1}: | [dot1x] [15612]: (info): [0093.3794.2730:capwap_9000000            |
| 2022/09/23 20:00:08.646884283 {wncd_x_R0-0}{1}: [dotlx] [15612]: (info): [0093.3794.2730:capwap_9000/<br>2022/09/23 20:00:08.646914875 {wncd_x_R0-0}{1}: [dotlx] [15612]: (info): [0000.0000.0000:capwap_9000/<br>2022/09/23 20:00:08.646914875 {wncd_x_R0-0}{1}: [dotlx] [15612]: (info): [0003.3794.2730:capwap_9000/<br>2022/09/23 20:00:08.646998966 {wncd_x_R0-0}{1}: [dotlx] [15612]: (info): [0093.3794.2730:capwap_9000/<br>2022/09/23 20:00:08.646998966 {wncd_x_R0-0}{1}: [dotlx] [15612]: (info): [0093.3794.2730:capwap_9000/<br>2022/09/23 20:00:08.64700954 {wncd_x_R0-0}{1}: [dotlx] [15612]: (info): [0093.3794.2730:capwap_9000/<br>2022/09/23 20:00:08.64700954 {wncd_x_R0-0}{1}: [dotlx] [15612]: (info): [0093.3794.2730:capwap_9000/<br>2022/09/23 20:00:08.647008702 {wncd_x_R0-0}{1}: [dotlx] [15612]: (info): [0093.3794.2730:capwap_9000/<br>2022/09/23 20:00:08.647008702 {wncd_x_R0-0}{1}: [auth-mgr] [15612]: (info): [0093.3794.2730:capwap_9000/<br>2022/09/23 20:00:08.647008702 {wncd_x_R0-0}{1}: [auth-mgr] [15612]: (info): [0093.3794.2730:capwap_9000/<br>2022/09/23 20:00:08.647101204 {wncd_x_R0-0}{1}: [auth-mgr] [15612]: (info): [0093.3794.2730:capwap_900/<br>2022/09/23 20:00:08.647116846 {wncd_x_R0-0}{1}: [auth-mgr] [15612]: (info): Applying Attribute :<br>2022/09/23 20:00:08.647116846 {wncd_x_R0-0}{1}: [aaa-attr-inf] [15612]: (info): Applying Attribute :<br>2022/09/23 20:00:08.647118074 {wncd_x_R0-0}{1}: [aaa-attr-inf] [15612]: (info): Applying Attribute :<br>2022/09/23 20:00:08.647118074 {wncd_x_R0-0}{1}: [aaa-attr-inf] [15612]: (info): Applying Attribute :<br>2022/09/23 20:00:08.647113606 {wncd_x_R0-0}{1}: [aaa-attr-inf] [15612]: (info): Applying Attribute :<br>2022/09/23 20:00:08.64713606 {wncd_x_R0-0}{1}: [aaa-attr-inf] [15612]: (info): Applying Attribute :<br>2022/09/23 20:00:08.64713606 {wncd_x_R0-0}{1}: [aaa-attr-inf] [15612]: (info): Applying Attribute :<br>2022/09/23 20:00:08.64713606 {wncd_x_R0-0}{1}: [aaa-attr-inf] [15612]: (info): Applying Attribute :<br>2022/09/23 20:00:08.64713606 {wncd_x_R0-0}{1}: [aaa-attr-inf] [15612]: (info): Applying Attribute :<br>2022/09/23 20:00:                           | 2022/09/23 | 20:00:08.646878921 | {wncd_x_R0-0}{1}: | [dot1x] [15612]: (info): [0093.3794.2730:capwap_9000000            |
| 2022/09/23 20:00:08.646913535 {wncd_x_R0-0}{1}: [dot1x] [15612]: (info): [0000.0000.0000:capwap_9000<br>2022/09/23 20:00:08.646914875 {wncd_x_R0-0}{1}: [dot1x] [15612]: (info): [0000.0000.0000:capwap_9000<br>2022/09/23 20:00:08.646998966 {wncd_x_R0-0}{1}: [dot1x] [15612]: (info): [0093.3794.2730:capwap_9000<br>2022/09/23 20:00:08.64700954 {wncd_x_R0-0}{1}: [dot1x] [15612]: (info): [0090.0000.0000:unknown] Pk<br>2022/09/23 20:00:08.647004108 {wncd_x_R0-0}{1}: [dot1x] [15612]: (info): [0093.3794.2730:capwap_9000<br>2022/09/23 20:00:08.64704108 {wncd_x_R0-0}{1}: [dot1x] [15612]: (info): [0093.3794.2730:capwap_9000<br>2022/09/23 20:00:08.647008702 {wncd_x_R0-0}{1}: [dot1x] [15612]: (info): [0093.3794.2730:capwap_9000<br>2022/09/23 20:00:08.64703868 {wncd_x_R0-0}{1}: [auth-mgr] [15612]: (info): [0093.3794.2730:capwap_9000<br>2022/09/23 20:00:08.647033682 {wncd_x_R0-0}{1}: [auth-mgr] [15612]: (info): [0093.3794.2730:capwap_9000<br>2022/09/23 20:00:08.647033682 {wncd_x_R0-0}{1}: [auth-mgr] [15612]: (info): [0093.3794.2730:capwap_9000<br>2022/09/23 20:00:08.64711204 {wncd_x_R0-0}{1}: [auat-mgr] [15612]: (info): Applying Attribute :<br>2022/09/23 20:00:08.647115452 {wncd_x_R0-0}{1}: [aaa-attr-inf] [15612]: (info): Applying Attribute :<br>2022/09/23 20:00:08.647118074 {wncd_x_R0-0}{1}: [aaa-attr-inf] [15612]: (info): Applying Attribute :<br>2022/09/23 20:00:08.647118074 {wncd_x_R0-0}{1}: [aaa-attr-inf] [15612]: (info): Applying Attribute :<br>2022/09/23 20:00:08.647118074 {wncd_x_R0-0}{1}: [aaa-attr-inf] [15612]: (info): Applying Attribute :<br>2022/09/23 20:00:08.647118074 {wncd_x_R0-0}{1}: [aaa-attr-inf] [15612]: (info): Applying Attribute :<br>2022/09/23 20:00:08.647128748 {wncd_x_R0-0}{1}: [aaa-attr-inf] [15612]: (info): Applying Attribute :<br>2022/09/23 20:00:08.647128748 {wncd_x_R0-0}{1}: [aaa-attr-inf] [15612]: (info): Applying Attribute :<br>2022/09/23 20:00:08.647148064 {wncd_x_R0-0}{1}: [aaa-attr-inf] [15612]: (info): Applying Attribute :<br>2022/09/23 20:00:08.647146012 {wncd_x_R0-0}{1}: [aaa-attr-inf] [15612]: (info): Applying Attribute :<br>2022/09/23 20:00:08.64714                           | 2022/09/23 | 20:00:08.646884283 | {wncd_x_R0-0}{1}: | [dot1x] [15612]: (info): [0093.3794.2730:capwap_9000000            |
| 2022/09/23 20:00:08.646914875 {wncd_x_R0-0}{1}: [dot1x] [15612]: (info): [0000.0000.0000:capwap_9000/<br>2022/09/23 20:00:08.646996798 {wncd_x_R0-0}{1}: [dot1x] [15612]: (info): [0093.3794.2730:capwap_9000/<br>2022/09/23 20:00:08.647000954 {wncd_x_R0-0}{1}: [dot1x] [15612]: (info): [0000.0000.0000:unknown] Pk<br>2022/09/23 20:00:08.647004108 {wncd_x_R0-0}{1}: [dot1x] [15612]: (info): [0003.3794.2730:capwap_9000/<br>2022/09/23 20:00:08.647004108 {wncd_x_R0-0}{1}: [dot1x] [15612]: (info): [0093.3794.2730:capwap_9000/<br>2022/09/23 20:00:08.647008702 {wncd_x_R0-0}{1}: [auth-mgr] [15612]: (info): [0093.3794.2730:capwap_9000/<br>2022/09/23 20:00:08.64708702 {wncd_x_R0-0}{1}: [auth-mgr] [15612]: (info): [0093.3794.2730:capwap_9000/<br>2022/09/23 20:00:08.64703882 {wncd_x_R0-0}{1}: [auth-mgr] [15612]: (info): [0093.3794.2730:capwap_9000/<br>2022/09/23 20:00:08.64711204 {wncd_x_R0-0}{1}: [auth-mgr] [15612]: (info): [0093.3794.2730:capwap_9000/<br>2022/09/23 20:00:08.64711204 {wncd_x_R0-0}{1}: [auth-mgr] [15612]: (info): [0093.3794.2730:capwap_9000/<br>2022/09/23 20:00:08.647118074 {wncd_x_R0-0}{1}: [aaa-attr-inf] [15612]: (info): Applying Attribute :<br>2022/09/23 20:00:08.647118074 {wncd_x_R0-0}{1}: [aaa-attr-inf] [15612]: (info): Applying Attribute :<br>2022/09/23 20:00:08.647118074 {wncd_x_R0-0}{1}: [aaa-attr-inf] [15612]: (info): Applying Attribute :<br>2022/09/23 20:00:08.647118748 {wncd_x_R0-0}{1}: [aaa-attr-inf] [15612]: (info): Applying Attribute :<br>2022/09/23 20:00:08.647118748 {wncd_x_R0-0}{1}: [aaa-attr-inf] [15612]: (info): Applying Attribute :<br>2022/09/23 20:00:08.647118748 {wncd_x_R0-0}{1}: [aaa-attr-inf] [15612]: (info): Applying Attribute :<br>2022/09/23 20:00:08.647113914 {wncd_x_R0-0}{1}: [aaa-attr-inf] [15612]: (info): Applying Attribute :<br>2022/09/23 20:00:08.6471139194 {wncd_x_R0-0}{1}: [aaa-attr-inf] [15612]: (info): Applying Attribute :<br>2022/09/23 20:00:08.647114900 {wncd_x_R0-0}{1}: [aaa-attr-inf] [15612]: (info): Applying Attribute :<br>2022/09/23 20:00:08.64714909 {wncd_x_R0-0}{1}: [aaa-attr-inf] [15612]: (info): Applying Attribute :<br>2022/0                           | 2022/09/23 | 20:00:08.646913535 | {wncd_x_R0-0}{1}: | [dot1x] [15612]: (info): [0000.0000.0000:capwap_9000000            |
| 2022/09/23 20:00:08.646996798 {wncd_x_R0-0}{1}: [dot1x] [15612]: (info): [0093.3794.2730:capwap_9000/<br>2022/09/23 20:00:08.646998966 {wncd_x_R0-0}{1}: [dot1x] [15612]: (info): [0093.3794.2730:capwap_9000/<br>2022/09/23 20:00:08.64700954 {wncd_x_R0-0}{1}: [dot1x] [15612]: (info): [0093.3794.2730:capwap_9000/<br>2022/09/23 20:00:08.647004108 {wncd_x_R0-0}{1}: [dot1x] [15612]: (info): [0093.3794.2730:capwap_9000/<br>2022/09/23 20:00:08.647008702 {wncd_x_R0-0}{1}: [auth-mgr] [15612]: (info): [0093.3794.2730:capwap_9000/<br>2022/09/23 20:00:08.647008702 {wncd_x_R0-0}{1}: [auth-mgr] [15612]: (info): [0093.3794.2730:capwap_9000/<br>2022/09/23 20:00:08.647033682 {wncd_x_R0-0}{1}: [auth-mgr] [15612]: (info): [0093.3794.2730:capwap_9000/<br>2022/09/23 20:00:08.647033682 {wncd_x_R0-0}{1}: [auth-mgr] [15612]: (info): [0093.3794.2730:capwap_9000/<br>2022/09/23 20:00:08.647101204 {wncd_x_R0-0}{1}: [auth-mgr] [15612]: (info): Applying Attribute :<br>2022/09/23 20:00:08.647116245 {wncd_x_R0-0}{1}: [aaa-attr-inf] [15612]: (info): Applying Attribute :<br>2022/09/23 20:00:08.647116846 {wncd_x_R0-0}{1}: [aaa-attr-inf] [15612]: (info): Applying Attribute :<br>2022/09/23 20:00:08.647118074 {wncd_x_R0-0}{1}: [aaa-attr-inf] [15612]: (info): Applying Attribute :<br>2022/09/23 20:00:08.64711874 {wncd_x_R0-0}{1}: [aaa-attr-inf] [15612]: (info): Applying Attribute :<br>2022/09/23 20:00:08.647136766 {wncd_x_R0-0}{1}: [aaa-attr-inf] [15612]: (info): Applying Attribute :<br>2022/09/23 20:00:08.647137606 {wncd_x_R0-0}{1}: [aaa-attr-inf] [15612]: (info): Applying Attribute :<br>2022/09/23 20:00:08.647139194 {wncd_x_R0-0}{1}: [aaa-attr-inf] [15612]: (info): Applying Attribute :<br>2022/09/23 20:00:08.647149194 {wncd_x_R0-0}{1}: [aaa-attr-inf] [15612]: (info): Applying Attribute :<br>2022/09/23 20:00:08.64714912 {wncd_x_R0-0}{1}: [aaa-attr-inf] [15612]: (info): Applying Attribute :<br>2022/09/23 20:00:08.64714912 {wncd_x_R0-0}{1}: [aaa-attr-inf] [15612]: (info): Applying Attribute :<br>2022/09/23 20:00:08.647149190 {wncd_x_R0-0}{1}: [aaa-attr-inf] [15612]: (info): Applying Attribute :<br>2022/09/23 20:                           | 2022/09/23 | 20:00:08.646914875 | {wncd_x_R0-0}{1}: | [dot1x] [15612]: (info): [0000.0000.0000:capwap_9000000            |
| 2022/09/23 20:00:08.646998966 {wncd_x_R0-0}{1}: [dot1x] [15612]: (info): [0093.3794.2730:capwap_9000/<br>2022/09/23 20:00:08.64700954 {wncd_x_R0-0}{1}: [dot1x] [15612]: (info): [0000.0000.0000:unknown] Pk/<br>2022/09/23 20:00:08.647004108 {wncd_x_R0-0}{1}: [dot1x] [15612]: (info): [0093.3794.2730:capwap_9000/<br>2022/09/23 20:00:08.647008702 {wncd_x_R0-0}{1}: [auth-mgr] [15612]: (info): [0093.3794.2730:capwap_9000/<br>2022/09/23 20:00:08.647025898 {wncd_x_R0-0}{1}: [auth-mgr] [15612]: (info): [0093.3794.2730:capwap_9000/<br>2022/09/23 20:00:08.647033682 {wncd_x_R0-0}{1}: [auth-mgr] [15612]: (info): [0093.3794.2730:capwap_9000/<br>2022/09/23 20:00:08.647101204 {wncd_x_R0-0}{1}: [auth-mgr] [15612]: (info): [0093.3794.2730:capwap_9000/<br>2022/09/23 20:00:08.647115452 {wncd_x_R0-0}{1}: [auth-mgr] [15612]: (info): Applying Attribute :<br>2022/09/23 20:00:08.647115452 {wncd_x_R0-0}{1}: [aaa-attr-inf] [15612]: (info): Applying Attribute :<br>2022/09/23 20:00:08.647116846 {wncd_x_R0-0}{1}: [aaa-attr-inf] [15612]: (info): Applying Attribute :<br>2022/09/23 20:00:08.647118074 {wncd_x_R0-0}{1}: [aaa-attr-inf] [15612]: (info): Applying Attribute :<br>2022/09/23 20:00:08.647118074 {wncd_x_R0-0}{1}: [aaa-attr-inf] [15612]: (info): Applying Attribute :<br>2022/09/23 20:00:08.647118074 {wncd_x_R0-0}{1}: [aaa-attr-inf] [15612]: (info): Applying Attribute :<br>2022/09/23 20:00:08.647137606 {wncd_x_R0-0}{1}: [aaa-attr-inf] [15612]: (info): Applying Attribute :<br>2022/09/23 20:00:08.647139194 {wncd_x_R0-0}{1}: [aaa-attr-inf] [15612]: (info): Applying Attribute :<br>2022/09/23 20:00:08.647140612 {wncd_x_R0-0}{1}: [aaa-attr-inf] [15612]: (info): Applying Attribute :<br>2022/09/23 20:00:08.647140612 {wncd_x_R0-0}{1}: [aaa-attr-inf] [15612]: (info): Applying Attribute :<br>2022/09/23 20:00:08.64714900 {wncd_x_R0-0}{1}: [aaa-attr-inf] [15612]: (info): Applying Attribute :<br>2022/09/23 20:00:08.64714900 {wncd_x_R0-0}{1}: [aaa-attr-inf] [15612]: (info): Applying Attribute :<br>2022/09/23 20:00:08.647141900 {wncd_x_R0-0}{1}: [aaa-attr-inf] [15612]: (info): Applying Attribute :<br>2022/09/23 20:                           | 2022/09/23 | 20:00:08.646996798 | {wncd_x_R0-0}{1}: | [dot1x] [15612]: (info): [0093.3794.2730:capwap_9000000            |
| 2022/09/23 20:00:08.647000954 {wncd_x_R0-0}{1}: [dot1x] [15612]: (info): [0000.0000.0000:unknown] Pk<br>2022/09/23 20:00:08.647004108 {wncd_x_R0-0}{1}: [dot1x] [15612]: (info): [0093.3794.2730:capwap_9000<br>2022/09/23 20:00:08.647008702 {wncd_x_R0-0}{1}: [auth-mgr] [15612]: (info): [0093.3794.2730:capwap_900<br>2022/09/23 20:00:08.647025898 {wncd_x_R0-0}{1}: [auth-mgr] [15612]: (info): [0093.3794.2730:capwap_90<br>2022/09/23 20:00:08.647033682 {wncd_x_R0-0}{1}: [auth-mgr] [15612]: (info): [0093.3794.2730:capwap_90<br>2022/09/23 20:00:08.647101204 {wncd_x_R0-0}{1}: [auth-mgr] [15612]: (info): [0093.3794.2730:capwap_90<br>2022/09/23 20:00:08.64711204 {wncd_x_R0-0}{1}: [aua-attr-inf] [15612]: (info): Applying Attribute :<br>2022/09/23 20:00:08.647115452 {wncd_x_R0-0}{1}: [aaa-attr-inf] [15612]: (info): Applying Attribute :<br>2022/09/23 20:00:08.647116846 {wncd_x_R0-0}{1}: [aaa-attr-inf] [15612]: (info): Applying Attribute :<br>2022/09/23 20:00:08.647118074 {wncd_x_R0-0}{1}: [aaa-attr-inf] [15612]: (info): Applying Attribute :<br>2022/09/23 20:00:08.647118074 {wncd_x_R0-0}{1}: [aaa-attr-inf] [15612]: (info): Applying Attribute :<br>2022/09/23 20:00:08.647119674 {wncd_x_R0-0}{1}: [aaa-attr-inf] [15612]: (info): Applying Attribute :<br>2022/09/23 20:00:08.647137606 {wncd_x_R0-0}{1}: [aaa-attr-inf] [15612]: (info): Applying Attribute :<br>2022/09/23 20:00:08.647137606 {wncd_x_R0-0}{1}: [aaa-attr-inf] [15612]: (info): Applying Attribute :<br>2022/09/23 20:00:08.647139194 {wncd_x_R0-0}{1}: [aaa-attr-inf] [15612]: (info): Applying Attribute :<br>2022/09/23 20:00:08.647140612 {wncd_x_R0-0}{1}: [aaa-attr-inf] [15612]: (info): Applying Attribute :<br>2022/09/23 20:00:08.647140612 {wncd_x_R0-0}{1}: [aaa-attr-inf] [15612]: (info): Applying Attribute :<br>2022/09/23 20:00:08.647140612 {wncd_x_R0-0}{1}: [aaa-attr-inf] [15612]: (info): Applying Attribute :<br>2022/09/23 20:00:08.647140612 {wncd_x_R0-0}{1}: [aaa-attr-inf] [15612]: (info): Applying Attribute :<br>2022/09/23 20:00:08.64714990 {wncd_x_R0-0}{1}: [aaa-attr-inf] [15612]: (info): Applying Attribute :<br>2022/09/23 20:00:08.647                           | 2022/09/23 | 20:00:08.646998966 | {wncd_x_R0-0}{1}: | [dot1x] [15612]: (info): [0093.3794.2730:capwap_9000000            |
| 2022/09/23 20:00:08.647004108 {wncd_x_R0-0}{1}: [dot1x] [15612]: (info): [0093.3794.2730:capwap_9000<br>2022/09/23 20:00:08.647008702 {wncd_x_R0-0}{1}: [auth-mgr] [15612]: (info): [0093.3794.2730:capwap_9000<br>2022/09/23 20:00:08.647025898 {wncd_x_R0-0}{1}: [auth-mgr] [15612]: (info): [0093.3794.2730:capwap_9000<br>2022/09/23 20:00:08.647033682 {wncd_x_R0-0}{1}: [auth-mgr] [15612]: (info): [0093.3794.2730:capwap_90000<br>2022/09/23 20:00:08.647033682 {wncd_x_R0-0}{1}: [auth-mgr] [15612]: (info): [0093.3794.2730:capwap_900000<br>2022/09/23 20:00:08.647101204 {wncd_x_R0-0}{1}: [auth-mgr] [15612]: (info): Applying Attribute :<br>2022/09/23 20:00:08.647115452 {wncd_x_R0-0}{1}: [aaa-attr-inf] [15612]: (info): Applying Attribute :<br>2022/09/23 20:00:08.647116846 {wncd_x_R0-0}{1}: [aaa-attr-inf] [15612]: (info): Applying Attribute :<br>2022/09/23 20:00:08.647118074 {wncd_x_R0-0}{1}: [aaa-attr-inf] [15612]: (info): Applying Attribute :<br>2022/09/23 20:00:08.647118074 {wncd_x_R0-0}{1}: [aaa-attr-inf] [15612]: (info): Applying Attribute :<br>2022/09/23 20:00:08.647137606 {wncd_x_R0-0}{1}: [aaa-attr-inf] [15612]: (info): Applying Attribute :<br>2022/09/23 20:00:08.647137606 {wncd_x_R0-0}{1}: [aaa-attr-inf] [15612]: (info): Applying Attribute :<br>2022/09/23 20:00:08.647139194 {wncd_x_R0-0}{1}: [aaa-attr-inf] [15612]: (info): Applying Attribute :<br>2022/09/23 20:00:08.647140612 {wncd_x_R0-0}{1}: [aaa-attr-inf] [15612]: (info): Applying Attribute :<br>2022/09/23 20:00:08.647140612 {wncd_x_R0-0}{1}: [aaa-attr-inf] [15612]: (info): Applying Attribute :<br>2022/09/23 20:00:08.647140612 {wncd_x_R0-0}{1}: [aaa-attr-inf] [15612]: (info): Applying Attribute :<br>2022/09/23 20:00:08.647140612 {wncd_x_R0-0}{1}: [aaa-attr-inf] [15612]: (info): Applying Attribute :<br>2022/09/23 20:00:08.64714900 {wncd_x_R0-0}{1}: [aaa-attr-inf] [15612]: (info): Applying Attribute :<br>2022/09/23 20:00:08.64714990 {wncd_x_R0-0}{1}: [aaa-attr-inf] [15612]: (info): Applying Attribute :<br>2022/09/23 20:00:08.64714990 {wncd_x_R0-0}{1}: [aaa-attr-inf] [15612]: (info): Applying Attribute :<br>2022/09/23 20:00:0                           | 2022/09/23 | 20:00:08.647000954 | {wncd_x_R0-0}{1}: | [dot1x] [15612]: (info): [0000.0000.0000:unknown] Pkt b            |
| 2022/09/23 20:00:08.647008702 {wncd_x_R0-0}{1}: [auth-mgr] [15612]: (info): [0093.3794.2730:capwap_90<br>2022/09/23 20:00:08.647025898 {wncd_x_R0-0}{1}: [auth-mgr] [15612]: (info): [0093.3794.2730:capwap_90<br>2022/09/23 20:00:08.647033682 {wncd_x_R0-0}{1}: [auth-mgr] [15612]: (info): [0093.3794.2730:capwap_90<br>2022/09/23 20:00:08.647101204 {wncd_x_R0-0}{1}: [aaa-attr-inf] [15612]: (info): Applying Attribute :<br>2022/09/23 20:00:08.647115452 {wncd_x_R0-0}{1}: [aaa-attr-inf] [15612]: (info): Applying Attribute :<br>2022/09/23 20:00:08.647116846 {wncd_x_R0-0}{1}: [aaa-attr-inf] [15612]: (info): Applying Attribute :<br>2022/09/23 20:00:08.647116846 {wncd_x_R0-0}{1}: [aaa-attr-inf] [15612]: (info): Applying Attribute :<br>2022/09/23 20:00:08.647118074 {wncd_x_R0-0}{1}: [aaa-attr-inf] [15612]: (info): Applying Attribute :<br>2022/09/23 20:00:08.647118074 {wncd_x_R0-0}{1}: [aaa-attr-inf] [15612]: (info): Applying Attribute :<br>2022/09/23 20:00:08.647128748 {wncd_x_R0-0}{1}: [aaa-attr-inf] [15612]: (info): Applying Attribute :<br>2022/09/23 20:00:08.647137606 {wncd_x_R0-0}{1}: [aaa-attr-inf] [15612]: (info): Applying Attribute :<br>2022/09/23 20:00:08.647137606 {wncd_x_R0-0}{1}: [aaa-attr-inf] [15612]: (info): Applying Attribute :<br>2022/09/23 20:00:08.647140612 {wncd_x_R0-0}{1}: [aaa-attr-inf] [15612]: (info): Applying Attribute :<br>2022/09/23 20:00:08.647140612 {wncd_x_R0-0}{1}: [aaa-attr-inf] [15612]: (info): Applying Attribute :<br>2022/09/23 20:00:08.647140612 {wncd_x_R0-0}{1}: [aaa-attr-inf] [15612]: (info): Applying Attribute :<br>2022/09/23 20:00:08.647140612 {wncd_x_R0-0}{1}: [aaa-attr-inf] [15612]: (info): Applying Attribute :<br>2022/09/23 20:00:08.647140612 {wncd_x_R0-0}{1}: [aaa-attr-inf] [15612]: (info): Applying Attribute :<br>2022/09/23 20:00:08.647140612 {wncd_x_R0-0}{1}: [aaa-attr-inf] [15612]: (info): Applying Attribute :<br>2022/09/23 20:00:08.647158674 {wncd_x_R0-0}{1}: [aaa-attr-inf] [15612]: (info): Applying Attribute :<br>2022/09/23 20:00:08.647158674 {wncd_x_R0-0}{1}: [aaa-attr-inf] [15612]: (info): Applying Attribute :<br>2022/09/23 20:00:08.647                           | 2022/09/23 | 20:00:08.647004108 | {wncd_x_R0-0}{1}: | [dot1x] [15612]: (info): [0093.3794.2730:capwap_9000000            |
| 2022/09/23 20:00:08.647025898 {wncd_x_R0-0}{1}: [auth-mgr] [15612]: (info): [0093.3794.2730:capwap_90<br>2022/09/23 20:00:08.647033682 {wncd_x_R0-0}{1}: [auth-mgr] [15612]: (info): [0093.3794.2730:capwap_90<br>2022/09/23 20:00:08.647101204 {wncd_x_R0-0}{1}: [aaa-attr-inf] [15612]: (info): Applying Attribute :<br>2022/09/23 20:00:08.647115452 {wncd_x_R0-0}{1}: [aaa-attr-inf] [15612]: (info): Applying Attribute :<br>2022/09/23 20:00:08.647116846 {wncd_x_R0-0}{1}: [aaa-attr-inf] [15612]: (info): Applying Attribute :<br>2022/09/23 20:00:08.647118074 {wncd_x_R0-0}{1}: [aaa-attr-inf] [15612]: (info): Applying Attribute :<br>2022/09/23 20:00:08.647118074 {wncd_x_R0-0}{1}: [aaa-attr-inf] [15612]: (info): Applying Attribute :<br>2022/09/23 20:00:08.647118074 {wncd_x_R0-0}{1}: [aaa-attr-inf] [15612]: (info): Applying Attribute :<br>2022/09/23 20:00:08.647128748 {wncd_x_R0-0}{1}: [aaa-attr-inf] [15612]: (info): Applying Attribute :<br>2022/09/23 20:00:08.647137606 {wncd_x_R0-0}{1}: [aaa-attr-inf] [15612]: (info): Applying Attribute :<br>2022/09/23 20:00:08.647139194 {wncd_x_R0-0}{1}: [aaa-attr-inf] [15612]: (info): Applying Attribute :<br>2022/09/23 20:00:08.647140612 {wncd_x_R0-0}{1}: [aaa-attr-inf] [15612]: (info): Applying Attribute :<br>2022/09/23 20:00:08.647140612 {wncd_x_R0-0}{1}: [aaa-attr-inf] [15612]: (info): Applying Attribute :<br>2022/09/23 20:00:08.647140612 {wncd_x_R0-0}{1}: [aaa-attr-inf] [15612]: (info): Applying Attribute :<br>2022/09/23 20:00:08.64714090 {wncd_x_R0-0}{1}: [aaa-attr-inf] [15612]: (info): Applying Attribute :<br>2022/09/23 20:00:08.647141990 {wncd_x_R0-0}{1}: [aaa-attr-inf] [15612]: (info): Applying Attribute :<br>2022/09/23 20:00:08.64714090 {wncd_x_R0-0}{1}: [aaa-attr-inf] [15612]: (info): Applying Attribute :<br>2022/09/23 20:00:08.647158674 {wncd_x_R0-0}{1}: [aaa-attr-inf] [15612]: (info): Applying Attribute :<br>2022/09/23 20:00:08.647158674 {wncd_x_R0-0}{1}: [aaa-attr-inf] [15612]: (info): Applying Attribute :                                                                                                    | 2022/09/23 | 20:00:08.647008702 | {wncd_x_R0-0}{1}: | [auth-mgr] [15612]: (info): [0093.3794.2730:capwap_9000            |
| 2022/09/23 20:00:08.647033682 {wncd_x_R0-0}{1}: [auth-mgr] [15612]: (info): [0093.3794.2730:capwap_90<br>2022/09/23 20:00:08.647101204 {wncd_x_R0-0}{1}: [aaa-attr-inf] [15612]: (info): Applying Attribute :<br>2022/09/23 20:00:08.647115452 {wncd_x_R0-0}{1}: [aaa-attr-inf] [15612]: (info): Applying Attribute :<br>2022/09/23 20:00:08.647116846 {wncd_x_R0-0}{1}: [aaa-attr-inf] [15612]: (info): Applying Attribute :<br>2022/09/23 20:00:08.647118074 {wncd_x_R0-0}{1}: [aaa-attr-inf] [15612]: (info): Applying Attribute :<br>2022/09/23 20:00:08.647119674 {wncd_x_R0-0}{1}: [aaa-attr-inf] [15612]: (info): Applying Attribute :<br>2022/09/23 20:00:08.647128748 {wncd_x_R0-0}{1}: [aaa-attr-inf] [15612]: (info): Applying Attribute :<br>2022/09/23 20:00:08.647137606 {wncd_x_R0-0}{1}: [aaa-attr-inf] [15612]: (info): Applying Attribute :<br>2022/09/23 20:00:08.647139194 {wncd_x_R0-0}{1}: [aaa-attr-inf] [15612]: (info): Applying Attribute :<br>2022/09/23 20:00:08.647140612 {wncd_x_R0-0}{1}: [aaa-attr-inf] [15612]: (info): Applying Attribute :<br>2022/09/23 20:00:08.647140612 {wncd_x_R0-0}{1}: [aaa-attr-inf] [15612]: (info): Applying Attribute :<br>2022/09/23 20:00:08.647140612 {wncd_x_R0-0}{1}: [aaa-attr-inf] [15612]: (info): Applying Attribute :<br>2022/09/23 20:00:08.64714990 {wncd_x_R0-0}{1}: [aaa-attr-inf] [15612]: (info): Applying Attribute :<br>2022/09/23 20:00:08.64714990 {wncd_x_R0-0}{1}: [aaa-attr-inf] [15612]: (info): Applying Attribute :<br>2022/09/23 20:00:08.64714990 {wncd_x_R0-0}{1}: [aaa-attr-inf] [15612]: (info): Applying Attribute :<br>2022/09/23 20:00:08.64714990 {wncd_x_R0-0}{1}: [aaa-attr-inf] [15612]: (info): Applying Attribute :<br>2022/09/23 20:00:08.64714990 {wncd_x_R0-0}{1}: [aaa-attr-inf] [15612]: (info): Applying Attribute :<br>2022/09/23 20:00:08.647158674 {wncd_x_R0-0}{1}: [aaa-attr-inf] [15612]: (info): Applying Attribute :<br>2022/09/23 20:00:08.647158674 {wncd_x_R0-0}{1}: [aaa-attr-inf] [15612]: (info): Applying Attribute :                                                                                                    | 2022/09/23 | 20:00:08.647025898 | {wncd_x_R0-0}{1}: | [auth-mgr] [15612]: (info): [0093.3794.2730:capwap_9000            |
| 2022/09/23 20:00:08.647101204 {wncd_x_R0-0}{1}: [aaa-attr-inf] [15612]: (info): Applying Attribute :<br>2022/09/23 20:00:08.647115452 {wncd_x_R0-0}{1}: [aaa-attr-inf] [15612]: (info): Applying Attribute :<br>2022/09/23 20:00:08.647116846 {wncd_x_R0-0}{1}: [aaa-attr-inf] [15612]: (info): Applying Attribute :<br>2022/09/23 20:00:08.647118074 {wncd_x_R0-0}{1}: [aaa-attr-inf] [15612]: (info): Applying Attribute :<br>2022/09/23 20:00:08.647119674 {wncd_x_R0-0}{1}: [aaa-attr-inf] [15612]: (info): Applying Attribute :<br>2022/09/23 20:00:08.647128748 {wncd_x_R0-0}{1}: [aaa-attr-inf] [15612]: (info): Applying Attribute :<br>2022/09/23 20:00:08.647137606 {wncd_x_R0-0}{1}: [aaa-attr-inf] [15612]: (info): Applying Attribute :<br>2022/09/23 20:00:08.647139194 {wncd_x_R0-0}{1}: [aaa-attr-inf] [15612]: (info): Applying Attribute :<br>2022/09/23 20:00:08.647140612 {wncd_x_R0-0}{1}: [aaa-attr-inf] [15612]: (info): Applying Attribute :<br>2022/09/23 20:00:08.647140612 {wncd_x_R0-0}{1}: [aaa-attr-inf] [15612]: (info): Applying Attribute :<br>2022/09/23 20:00:08.647140612 {wncd_x_R0-0}{1}: [aaa-attr-inf] [15612]: (info): Applying Attribute :<br>2022/09/23 20:00:08.647140612 {wncd_x_R0-0}{1}: [aaa-attr-inf] [15612]: (info): Applying Attribute :<br>2022/09/23 20:00:08.647140612 {wncd_x_R0-0}{1}: [aaa-attr-inf] [15612]: (info): Applying Attribute :<br>2022/09/23 20:00:08.647140612 {wncd_x_R0-0}{1}: [aaa-attr-inf] [15612]: (info): Applying Attribute :<br>2022/09/23 20:00:08.647141990 {wncd_x_R0-0}{1}: [aaa-attr-inf] [15612]: (info): Applying Attribute :<br>2022/09/23 20:00:08.647158674 {wncd_x_R0-0}{1}: [aaa-attr-inf] [15612]: (info): Applying Attribute :                                                                                                    | 2022/09/23 | 20:00:08.647033682 | {wncd_x_R0-0}{1}: | [auth-mgr] [15612]: (info): [0093.3794.2730:capwap_9000            |
| 2022/09/23 20:00:08.647115452 {wncd_x_R0-0}{1}: [aaa-attr-inf] [15612]: (info): Applying Attribute :<br>2022/09/23 20:00:08.647116846 {wncd_x_R0-0}{1}: [aaa-attr-inf] [15612]: (info): Applying Attribute :<br>2022/09/23 20:00:08.647118074 {wncd_x_R0-0}{1}: [aaa-attr-inf] [15612]: (info): Applying Attribute :<br>2022/09/23 20:00:08.647119674 {wncd_x_R0-0}{1}: [aaa-attr-inf] [15612]: (info): Applying Attribute :<br>2022/09/23 20:00:08.647128748 {wncd_x_R0-0}{1}: [aaa-attr-inf] [15612]: (info): Applying Attribute :<br>2022/09/23 20:00:08.647137606 {wncd_x_R0-0}{1}: [aaa-attr-inf] [15612]: (info): Applying Attribute :<br>2022/09/23 20:00:08.647139194 {wncd_x_R0-0}{1}: [aaa-attr-inf] [15612]: (info): Applying Attribute :<br>2022/09/23 20:00:08.647140612 {wncd_x_R0-0}{1}: [aaa-attr-inf] [15612]: (info): Applying Attribute :<br>2022/09/23 20:00:08.647140612 {wncd_x_R0-0}{1}: [aaa-attr-inf] [15612]: (info): Applying Attribute :<br>2022/09/23 20:00:08.647140612 {wncd_x_R0-0}{1}: [aaa-attr-inf] [15612]: (info): Applying Attribute :<br>2022/09/23 20:00:08.647140612 {wncd_x_R0-0}{1}: [aaa-attr-inf] [15612]: (info): Applying Attribute :<br>2022/09/23 20:00:08.647140612 {wncd_x_R0-0}{1}: [aaa-attr-inf] [15612]: (info): Applying Attribute :<br>2022/09/23 20:00:08.647141990 {wncd_x_R0-0}{1}: [aaa-attr-inf] [15612]: (info): Applying Attribute :<br>2022/09/23 20:00:08.647158674 {wncd_x_R0-0}{1}: [aaa-attr-inf] [15612]: (info): Applying Attribute :                                                                                                    | 2022/09/23 | 20:00:08.647101204 | {wncd_x_R0-0}{1}: | [aaa-attr-inf] [15612]: (info): Applying Attribute : us            |
| 2022/09/23 20:00:08.647116846 {wncd_x_R0-0}{1}: [aaa-attr-inf] [15612]: (info): Applying Attribute :<br>2022/09/23 20:00:08.647118074 {wncd_x_R0-0}{1}: [aaa-attr-inf] [15612]: (info): Applying Attribute :<br>2022/09/23 20:00:08.647119674 {wncd_x_R0-0}{1}: [aaa-attr-inf] [15612]: (info): Applying Attribute :<br>2022/09/23 20:00:08.647128748 {wncd_x_R0-0}{1}: [aaa-attr-inf] [15612]: (info): Applying Attribute :<br>2022/09/23 20:00:08.647137606 {wncd_x_R0-0}{1}: [aaa-attr-inf] [15612]: (info): Applying Attribute :<br>2022/09/23 20:00:08.647139194 {wncd_x_R0-0}{1}: [aaa-attr-inf] [15612]: (info): Applying Attribute :<br>2022/09/23 20:00:08.647140612 {wncd_x_R0-0}{1}: [aaa-attr-inf] [15612]: (info): Applying Attribute :<br>2022/09/23 20:00:08.647140612 {wncd_x_R0-0}{1}: [aaa-attr-inf] [15612]: (info): Applying Attribute :<br>2022/09/23 20:00:08.647141990 {wncd_x_R0-0}{1}: [aaa-attr-inf] [15612]: (info): Applying Attribute :<br>2022/09/23 20:00:08.647158674 {wncd_x_R0-0}{1}: [aaa-attr-inf] [15612]: (info): Applying Attribute :                                                                                                    | 2022/09/23 | 20:00:08.647115452 | {wncd_x_R0-0}{1}: | [aaa-attr-inf] [15612]: (info): Applying Attribute : cl            |
| 2022/09/23 20:00:08.647118074 {wncd_x_R0-0}{1}: [aaa-attr-inf] [15612]: (info): Applying Attribute :<br>2022/09/23 20:00:08.647119674 {wncd_x_R0-0}{1}: [aaa-attr-inf] [15612]: (info): Applying Attribute :<br>2022/09/23 20:00:08.647128748 {wncd_x_R0-0}{1}: [aaa-attr-inf] [15612]: (info): Applying Attribute :<br>2022/09/23 20:00:08.647137606 {wncd_x_R0-0}{1}: [aaa-attr-inf] [15612]: (info): Applying Attribute :<br>2022/09/23 20:00:08.647139194 {wncd_x_R0-0}{1}: [aaa-attr-inf] [15612]: (info): Applying Attribute :<br>2022/09/23 20:00:08.647140612 {wncd_x_R0-0}{1}: [aaa-attr-inf] [15612]: (info): Applying Attribute :<br>2022/09/23 20:00:08.647140612 {wncd_x_R0-0}{1}: [aaa-attr-inf] [15612]: (info): Applying Attribute :<br>2022/09/23 20:00:08.647141990 {wncd_x_R0-0}{1}: [aaa-attr-inf] [15612]: (info): Applying Attribute :<br>2022/09/23 20:00:08.647158674 {wncd_x_R0-0}{1}: [aaa-attr-inf] [15612]: (info): Applying Attribute :                                                                                                    | 2022/09/23 | 20:00:08.647116846 | {wncd_x_R0-0}{1}: | [aaa-attr-inf] [15612]: (info): Applying Attribute : EA            |
| 2022/09/23 20:00:08.647119674 {wncd_x_R0-0}{1}: [aaa-attr-inf] [15612]: (info): Applying Attribute :<br>2022/09/23 20:00:08.647128748 {wncd_x_R0-0}{1}: [aaa-attr-inf] [15612]: (info): Applying Attribute :<br>2022/09/23 20:00:08.647137606 {wncd_x_R0-0}{1}: [aaa-attr-inf] [15612]: (info): Applying Attribute :<br>2022/09/23 20:00:08.647139194 {wncd_x_R0-0}{1}: [aaa-attr-inf] [15612]: (info): Applying Attribute :<br>2022/09/23 20:00:08.647140612 {wncd_x_R0-0}{1}: [aaa-attr-inf] [15612]: (info): Applying Attribute :<br>2022/09/23 20:00:08.647140612 {wncd_x_R0-0}{1}: [aaa-attr-inf] [15612]: (info): Applying Attribute :<br>2022/09/23 20:00:08.647141990 {wncd_x_R0-0}{1}: [aaa-attr-inf] [15612]: (info): Applying Attribute :<br>2022/09/23 20:00:08.647158674 {wncd_x_R0-0}{1}: [aaa-attr-inf] [15612]: (info): Applying Attribute :                                                                                                    | 2022/09/23 | 20:00:08.647118074 | {wncd_x_R0-0}{1}: | [aaa-attr-inf] [15612]: (info): Applying Attribute : Me            |
| 2022/09/23 20:00:08.647128748 {wncd_x_R0-0}{1}: [aaa-attr-inf] [15612]: (info): Applying Attribute :<br>2022/09/23 20:00:08.647137606 {wncd_x_R0-0}{1}: [aaa-attr-inf] [15612]: (info): Applying Attribute :<br>2022/09/23 20:00:08.647139194 {wncd_x_R0-0}{1}: [aaa-attr-inf] [15612]: (info): Applying Attribute :<br>2022/09/23 20:00:08.647140612 {wncd_x_R0-0}{1}: [aaa-attr-inf] [15612]: (info): Applying Attribute :<br>2022/09/23 20:00:08.647141990 {wncd_x_R0-0}{1}: [aaa-attr-inf] [15612]: (info): Applying Attribute :<br>2022/09/23 20:00:08.647158674 {wncd_x_R0-0}{1}: [aaa-attr-inf] [15612]: (info): Applying Attribute :<br>2022/09/23 20:00:08.647158674 {wncd_x_R0-0}{1}: [aaa-attr-inf] [15612]: (info): Applying Attribute :                                                                                                    | 2022/09/23 | 20:00:08.647119674 | {wncd_x_R0-0}{1}: | [aaa-attr-inf] [15612]: (info): Applying Attribute : EA            |
| 2022/09/23 20:00:08.647137606 {wncd_x_R0-0}{1}: [aaa-attr-inf] [15612]: (info): Applying Attribute :<br>2022/09/23 20:00:08.647139194 {wncd_x_R0-0}{1}: [aaa-attr-inf] [15612]: (info): Applying Attribute :<br>2022/09/23 20:00:08.647140612 {wncd_x_R0-0}{1}: [aaa-attr-inf] [15612]: (info): Applying Attribute :<br>2022/09/23 20:00:08.647141990 {wncd_x_R0-0}{1}: [aaa-attr-inf] [15612]: (info): Applying Attribute :<br>2022/09/23 20:00:08.647158674 {wncd_x_R0-0}{1}: [aaa-attr-inf] [15612]: (info): Applying Attribute :                                                                                                    | 2022/09/23 | 20:00:08.647128748 | {wncd_x_R0-0}{1}: | [aaa-attr-inf] [15612]: (info): Applying Attribute : MS            |
| 2022/09/23 20:00:08.647139194 {wncd_x_R0-0}{1}: [aaa-attr-inf] [15612]: (info): Applying Attribute : 2022/09/23 20:00:08.647140612 {wncd_x_R0-0}{1}: [aaa-attr-inf] [15612]: (info): Applying Attribute : 2022/09/23 20:00:08.647141990 {wncd_x_R0-0}{1}: [aaa-attr-inf] [15612]: (info): Applying Attribute : 2022/09/23 20:00:08.647158674 {wncd_x_R0-0}{1}: [aaa-attr-inf] [15612]: (info): Applying Attribute : 2022/09/23 20:00:08.647158674 {wncd_x_R0-0}{1}: [aaa-attr-inf] [15612]: (info): Applying Attribute : 2022/09/23 20:00:08.647158674 {wncd_x_R0-0}{1}: [aaa-attr-inf] [15612]: (info): Applying Attribute : 2022/09/23 20:00:08.647158674 {wncd_x_R0-0}{1}: [aaa-attr-inf] [15612]: (info): Applying Attribute : 2022/09/23 20:00:08.647158674 {wncd_x_R0-0}{1}: [aaa-attr-inf] [15612]: (info): Applying Attribute : 2022/09/23 20:00:08.647158674 {wncd_x_R0-0}{1}: [aaa-attr-inf] [15612]: (info): Applying Attribute : 2022/09/23 20:00:08.647158674 {wncd_x_R0-0}{1}: [aaa-attr-inf] [15612]: (info): Applying Attribute : 2022/09/23 20:00:08.647158674 {wncd_x_R0-0}{1}: [aaa-attr-inf] [15612]: (info): Applying Attribute : 2022/09/23 20:00:08.647158674 {wncd_x_R0-0}{1}: [aaa-attr-inf] [15612]: (info): Applying Attribute : 2022/09/23 20:00:08.647158674 {wncd_x_R0-0}{1}: [aaa-attr-inf] [15612]: (info): Applying Attribute : 2022/09/23 20:00:08.647158674 {wncd_x_R0-0}{1}: [aaa-attr-inf] [15612]: (info): Applying Attribute : 2022/09/23 20:00:08.647158674 {wncd_x_R0-0}{1}: [aaa-attr-inf] [15612]: (info): Applying Attribute : 2022/09/23 20:00:08.647158674 {wncd_x_R0-0}{1}: [aaa-attr-inf] [15612]: [aaa-attr-inf] [15612]: [aa                                                                                       | 2022/09/23 | 20:00:08.647137606 | {wncd_x_R0-0}{1}: | [aaa-attr-inf] [15612]: (info): Applying Attribute : MS            |
| 2022/09/23 20:00:08.647140612 {wncd_x_R0-0}{1}: [aaa-attr-inf] [15612]: (info): Applying Attribute : 2022/09/23 20:00:08.647141990 {wncd_x_R0-0}{1}: [aaa-attr-inf] [15612]: (info): Applying Attribute : 2022/09/23 20:00:08.647158674 {wncd_x_R0-0}{1}: [aaa-attr-inf] [15612]: (info): Applying Attribute :                                                                                                    | 2022/09/23 | 20:00:08.647139194 | {wncd_x_R0-0}{1}: | [aaa-attr-inf] [15612]: (info): Applying Attribute : dn            |
| 2022/09/23 20:00:08.647141990 {wncd_x_R0-0}{1}: [aaa-attr-inf] [15612]: (info): Applying Attribute : 2022/09/23 20:00:08.647158674 {wncd_x_R0-0}{1}: [aaa-attr-inf] [15612]: (info): Applying Attribute :                                                                                                    | 2022/09/23 | 20:00:08.647140612 | {wncd_x_R0-0}{1}: | [aaa-attr-inf] [15612]: (info): Applying Attribute : fo            |
| 2022/09/23 20:00:08.647158674 {wncd_x_R0-0}{1}: [aaa-attr-inf] [15612]: (info): Applying Attribute :                                                                                                    | 2022/09/23 | 20:00:08.647141990 | {wncd_x_R0-0}{1}: | [aaa-attr-inf] [15612]: (info): Applying Attribute : au            |
|                                                                                                    | 2022/09/23 | 20:00:08.647158674 | {wncd_x_R0-0}{1}: | [aaa-attr-inf] [15612]: (info): Applying Attribute :               |

#### eap-msk

0

fb c1 c3 f8 2c 13 66 6e 4d dc 26 b8 79 7e 89 83 f0 12 54 73 cb 61 51 da fa af 02 bf 96 87 67 4c c7 22 cb

2022/09/23 20:00:08.647159912 {wncd\_x\_R0-0}{1}: [aaa-attr-inf] [15612]: (info): Applying Attribute : ea 2022/09/23 20:00:08.647161666 {wncd\_x\_R0-0}{1}: [aaa-attr-inf] [15612]: (info): Applying Attribute : me 2022/09/23 20:00:08.647164452 {wncd\_x\_R0-0}{1}: [aaa-attr-inf] [15612]: (info): Applying Attribute : cl 2022/09/23 20:00:08.647166150 {wncd\_x\_R0-0}{1}: [aaa-attr-inf] [15612]: (info): Applying Attribute : in 2022/09/23 20:00:08.647202312 {wncd\_x\_R0-0}{1}: [auth-mgr] [15612]: (info): [0093.3794.2730:capwap\_9000

値の後にeap-msk文字列を付加したものがMSKです。これをコピーして保存し、次の手順で使用

します。

<#root>

2022/09/23 20:00:08.647158674 {wncd\_x\_R0-0}{1}: [aaa-attr-inf] [15612]: (info): Applying Attribute : eap-msk

0

fb cl c3 f8 2c 13 66 6e 4d dc 26 b8 79 7e 89 83 f0 12 54 73 cb 61 51 da fa af 02 bf 96 87 67 4c c7 22 cl

ステップ 5: MSKをWiresharkのIEEE 802.11復号化キーとして追加する

Wiresharkで、Wireshark > Preferences > Protocols > IEEE 802.11の順に選択します。

「Enable decryption」というボックスにチェックマークを入れて、Decryption keysの横にある Editを選択します。

下部にある「+」ボタンをクリックして新しい復号キーを追加し、キータイプとして「msk」を選択します。

手順4で取得したeap-msk値を(スペースを入れずに)貼り付けます。

最後にOKをクリックしてDecryption keysウィンドウを閉じ、さらにOKをクリックして Preferencesウィンドウを閉じ、復号キーを適用します。

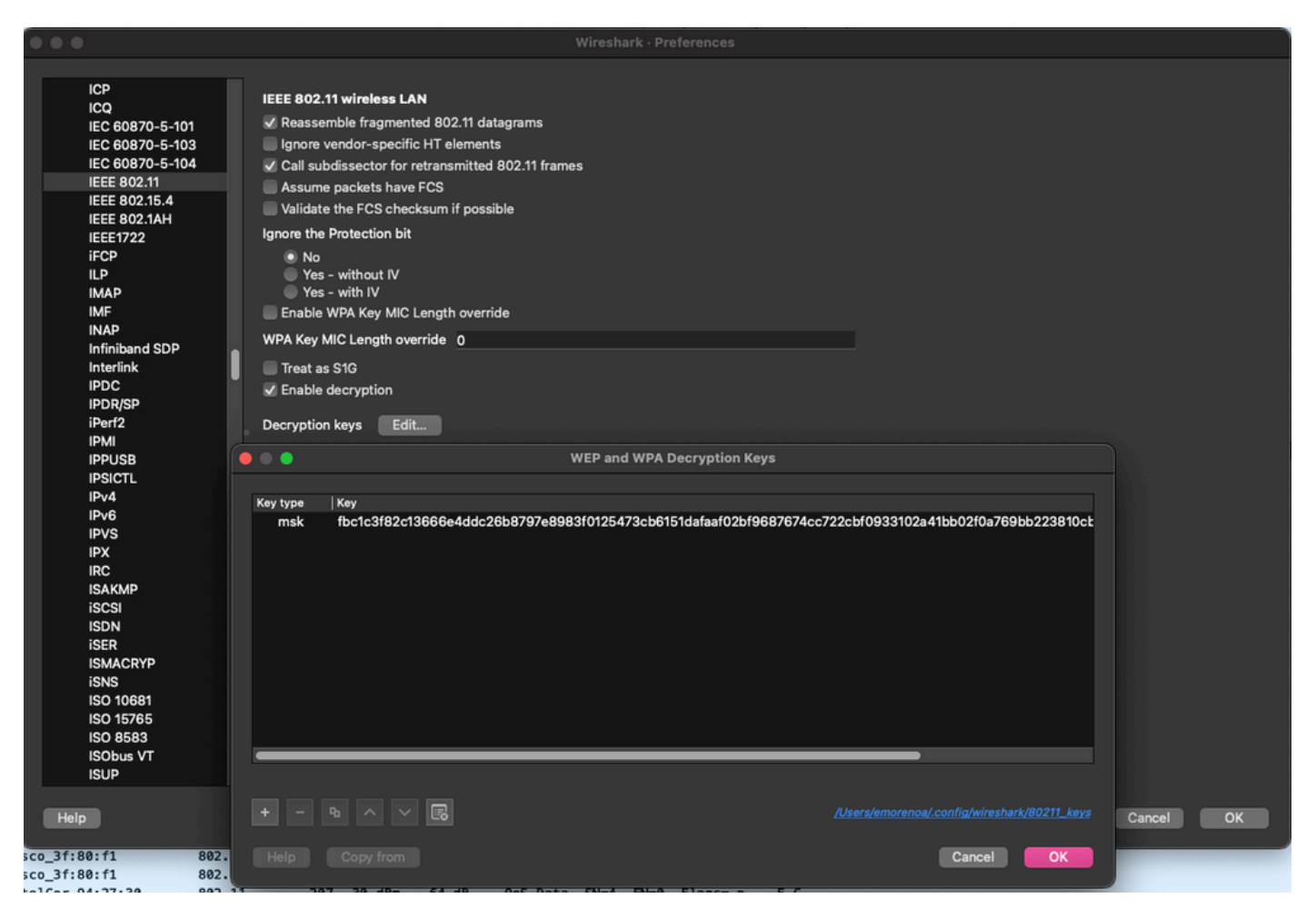

Wireshark設定に追加された復号化キー。

#### 手順6:復号化された802.1Xトラフィックの分析

ワイヤレストラフィックが表示される様子を確認します。このスクリーンショットでは、ARPト ラフィック(パケット482および484)、DNSクエリおよび応答(パケット487および488)、 ICMPトラフィック(パケット491から497)、およびTCPセッション(パケット507)の3ウェイ ハンドシェイクの開始を確認できます。

| NO. |      | Time            | Time delta from p | Source                  | Destination       | Protocol  Le | angth   Signal streng | Signayno | is into                                                                                                    |
|-----|------|-----------------|-------------------|-------------------------|-------------------|--------------|-----------------------|----------|----------------------------------------------------------------------------------------------------|
|     | 449  | 14:12:10.052518 | 0.001339000       | IntelCor_94:27:30       | Cisco_aa:18:8f    | 802.11       | 248 -59 dBm           | 35 dB    | Reassociation Request, SN=22, FN=0, Flags=C, SSID="ota-dot1x"                                                 |
|     | 450  | 14:12:10.056200 | 0.003682000       | Cisco_aa:18:8f          | IntelCor_94:27:30 | 802.11       | 227 -34 dBm           | 60 dB    | Reassociation Response, SN=3741, FN=0, Flags=C                                                                |
|     | 451  | 14:12:10.058303 | 0.002103000       | IntelCor_94:27:30       | Cisco_aa:18:8f    | 802.11       | 93 -59 dBm            | 35 dB    | Action, SN=23, FN=0, Flags=C                                                                                  |
|     | 452  | 14:12:10.059417 | 0.001114000       | Cisco_aa:18:8f          | IntelCor_94:27:30 | EAP          | 109 -34 dBm           | 60 dB    | Request, Identity                                                                                             |
|     | 453  | 14:12:10.108429 | 0.049012000       | IntelCor_94:27:30       | Cisco_aa:18:8f    | EAP          | 146 -59 dBm           | 35 dB    | Response, Identity                                                                                            |
|     | 454  | 14:12:10.116989 | 0.008480000       | Cisco_aa:18:8f          | IntelCor_94:27:30 | EAP          | 110 -34 dBm           | 60 dB    | Request, TLS EAP (EAP-TLS)                                                                                    |
|     | 455  | 14:12:10.119150 | 0.002241000       | IntelCor_94:27:30       | Cisco_aa:18:8f    | EAP          | 146 -59 dBm           | 35 dB    | Response, Legacy Nak (Response Only)                                                                          |
|     | 456  | 14:12:10.122792 | 0.003642000       | Cisco_aa:18:8f          | IntelCor_94:27:30 | EAP          | 110 -33 dBm           | 61 dB    | Request, Protected EAP (EAP-PEAP)                                                                             |
|     | 457  | 14:12:10.124621 | 0.001829000       | IntelCor_94:27:30       | Cisco_aa:18:8f    | TLSv1.2      | 330 -60 dBm           | 34 dB    | Encrypted Handshake Message                                                                                   |
|     | 458  | 14:12:10.166650 | 0.042029000       | Cisco_aa:18:8f          | IntelCor_94:27:30 | EAP          | 1116 -33 dBm          | 61 dB    | Request, Protected EAP (EAP-PEAP)                                                                             |
|     | 459  | 14:12:10.170039 | 0.003389000       | IntelCor_94:27:30       | Cisco_aa:18:8f    | EAP          | 146 -59 dBm           | 35 dB    | Response, Protected EAP (EAP-PEAP)                                                                            |
|     | 460  | 14:12:10.175814 | 0.005775000       | Cisco_aa:18:8f          | IntelCor_94:27:30 | EAP          | 1112 -34 dBm          | 60 dB    | Request, Protected EAP (EAP-PEAP)                                                                             |
|     | 461  | 14:12:10.180069 | 0.004255000       | IntelCor_94:27:30       | Cisco_aa:18:8f    | EAP          | 146 -59 dBm           | 35 dB    | Response, Protected EAP (EAP-PEAP)                                                                            |
|     | 462  | 14:12:10.182929 | 0.002860000       | Cisco_aa:18:8f          | IntelCor_94:27:30 | TLSv1.2      | 268 -34 dBm           | 60 dB    | Server Hello, Certificate, Server Key Exchange, Server Hello Done                                             |
|     | 463  | 14:12:10.236135 | 0.053206000       | IntelCor_94:27:30       | Cisco_aa:18:8f    | TLSv1.2      | 308 -60 dBm           | 34 dB    | Encrypted Handshake Message, Change Cipher Spec, Encrypted Handshake Message                                  |
|     | 464  | 14:12:10.244438 | 0.008303000       | Cisco_aa:18:8f          | IntelCor_94:27:30 | TLSv1.2      | 161 -34 dBm           | 60 dB    | Change Cipher Spec, Encrypted Handshake Message                                                               |
|     | 465  | 14:12:10.248078 | 0.003640000       | IntelCor_94:27:30       | Cisco_aa:18:8f    | EAP          | 146 -60 dBm           | 34 dB    | Response, Protected EAP (EAP-PEAP)                                                                            |
|     | 466  | 14:12:10.251302 | 0.003224000       | Cisco_aa:18:8f          | IntelCor_94:27:30 | TLSv1.2      | 144 -34 dBm           | 60 dB    | Application Data                                                                                              |
|     | 467  | 14:12:10.259110 | 0.007808000       | IntelCor_94:27:30       | Cisco_aa:18:8f    | TLSv1.2      | 149 -60 dBm           | 34 dB    | Application Data                                                                                              |
|     | 468  | 14:12:10.263865 | 0.004755000       | Cisco_aa:18:8f          | IntelCor_94:27:30 | TLSv1.2      | 175 -34 dBm           | 60 dB    | Application Data                                                                                              |
|     | 469  | 14:12:10.271714 | 0.007849000       | IntelCor_94:27:30       | Cisco_aa:18:8f    | TLSv1.2      | 203 -60 dBm           | 34 dB    | Application Data                                                                                              |
|     | 470  | 14:12:10.285280 | 0.013566000       | Cisco_aa:18:8f          | IntelCor_94:27:30 | TLSv1.2      | 190 -33 dBm           | 61 dB    | Application Data                                                                                              |
|     | 471  | 14:12:10.287513 | 0.002233000       | IntelCor_94:27:30       | Cisco_aa:18:8f    | TLSv1.2      | 146 -60 dBm           | 34 dB    | Application Data                                                                                              |
|     | 472  | 14:12:10.291081 | 0.003568000       | Cisco_aa:18:8f          | IntelCor_94:27:30 | TLSv1.2      | 143 -34 dBm           | 60 dB    | Application Data                                                                                              |
|     | 473  | 14:12:10.294213 | 0.003132000       | IntelCor_94:27:30       | Cisco_aa:18:8f    | EAP          | 146 -60 dBm           | 34 dB    | Response, Protected EAP (EAP-PEAP)                                                                            |
|     | 474  | 14:12:10.315016 | 0.020803000       | Cisco_aa:18:8f          | IntelCor_94:27:30 | EAP          | 108 -33 dBm           | 61 dB    | Success                                                                                                    |
|     | 475  | 14:12:10.316556 | 0.001540000       | Cisco aa:18:8f          | IntelCor 94:27:30 | EAPOL        | 221 -34 dBm           | 60 dB    | Key (Message 1 of 4)                                                                                          |
|     | 476  | 14:12:10.321017 | 0.004461000       | IntelCor 94:27:30       | Cisco aa:18:8f    | EAPOL        | 223 -60 dBm           | 34 dB    | Key (Message 2 of 4)                                                                                          |
|     | 477  | 14:12:10.322061 | 0.001044000       | Cisco aa:18:8f          | IntelCor 94:27:30 | EAPOL        | 255 -34 dBm           | 60 dB    | Key (Message 3 of 4)                                                                                          |
|     | 478  | 14:12:10.323817 | 0.001756000       | IntelCor 94:27:30       | Cisco aa:18:8f    | EAPOL        | 199 -60 dBm           | 34 dB    | Key (Message 4 of 4)                                                                                          |
|     | 479  | 14:12:18.324699 | 0.000882000       | IntelCor 94:27:30       | Cisco aa:18:8f    | 802.11       | 148 -60 dBm           | 34 dB    | Action, SN=24, FN=0, Flags=C, Dialog Token=3                                                                  |
|     | 488  | 14:12:10.325899 | 8,001200000       | Cisco aa:18:8f          | IntelCor 94:27:38 | 882.11       | 148 -34 dBm           | 60 dB    | Action, SN=3746, FN=0, Flags=C, Dialog Token=3                                                                |
|     | 481  | 14:12:18.334956 | 0.009057000       | fe80::badf:865b:f10_    | ff02::2           | ICMPv6       | 207 -61 dBm           | 33 dB    | Router Solicitation from 00:93:37:94:27:30                                                                    |
|     | 482  | 14:12:18.348487 | 0.013451000       | IntelCor 94:27:30       | Broadcast         | ARP          | 197 -61 dBm           | 33 dB    | Who has 172.16.5.17 Tell 172.16.5.66                                                                          |
|     | 483  | 14:12:10.348903 | 8,000495000       | Cisco aa:18:8f          | IntelCor 94:27:38 | 882.11       | 99 -34 dBm            | 60 dB    | Action, SN=3747, FN=0, Flags=C, Dialog Token=90                                                               |
|     | 484  | 14:12:18.349222 | 0.000319000       | Cisco 3f:80:f1          | IntelCor 94:27:38 | ARP          | 197 -38 dBm           | 64 dB    | 172,16,5,1 is at 78:da:6e:3f:80:f1                                                                            |
|     | 485  | 14:12:18.349623 | 0.000401000       | IntelCor 94:27:38       | Cisco aa:18:8f    | 882.11       | 99 -68 dBa            | 34 dB    | Action, SN=25, FN=0, Flans=C. Dialog Token=90                                                                 |
|     | 486  | 14:12:18.358846 | 0.000423000       | 172.16.5.66             | 172.18.188.43     | DNS          | 228 -61 dBa           | 33 dB    | Standard guery avaida & www.msftronnerttest.com                                                               |
|     | 487  | 14:12:18.538286 | 8.188248888       | 172.16.5.66             | 172.18.188.43     | DNS          | 286 -61 dBa           | 33 /B    | Standard guery avad51 & cisco.com                                                                             |
|     | 488  | 14:12:18.616297 | 0.085011000       | 172.18.188.43           | 172.16.5.66       | DNS          | 222 - 38 dBa          | 64 dB    | Standard query resonase @vad51 & cisco.com & 72.163.4.151                                                     |
|     | 489  | 14:12:18.623163 | 0.005855000       | 172.16.5.66             | 224.0.0.22        | TOMPy3       | 199 -61 dBa           | 33 dB    | Membership Report / Join group 224, 0, 0, 251 for any sources / Join group 239, 255, 255, 256 for any sources |
|     | 498  | 14:12:18.623515 | 0.000352000       | fe88: : hadf: 865h: f18 | ff82::16          | TCMPv6       | 267 -61 dBa           | 33 dB    | Multirast Listener Renort Messane v2                                                                          |
|     | 491  | 14:12:18.623898 | 0.0003325000      | 172.16.5.66             | 172 253 63 99     | TOMP         | 243 -61 dBa           | 33 dB    | Echo (sina) request ideavabal, comes137/51487 ttl=8 (on response foundi)                                      |
|     | 492  | 14:12:18.625663 | 0.001773000       | 18 152 216 193          | 172 16 5 66       | TOMP         | 243 -01 dbm           | 64 dB    | time training request Areason and any constant, the transit                                                   |
|     | 493  | 14:12:18.627395 | 0.0017732000      | 172.16.5.66             | 172 253 63 99     | TOMP         | 243 -61 dBa           | 33 dB    | Echo (ina) request (idev data science) in the start (in response found))                                      |
|     | 494  | 14:12:18.628887 | 0.001/12000       | 18 152 216 129          | 172 16 5 66       | TOMP         | 243 -01 dbm           | 64 dB    | time training request American and a second in transit)                                                       |
|     | 495  | 14:12:18.632298 | 0.003483000       | 172.16.5.66             | 172 253 63 99     | TOMP         | 243 -61 dBa           | 33 dB    | Echo (ina) request (idaval) constant (idaval) constant (idaval)                                               |
|     | 495  | 14:12:18.632626 | 0.003335000       | 172.16.5.66             | 72, 163, 4, 161   | TOMP         | 211 -61 dBa           | 33 dB    | Echo (ping) request indevelop, sequences/sepse, create (in response round)                                    |
|     | 490  | 14:12:10.032020 | 0.000330000       | 10.152.102.145          | 122 16 5 56       | TONP         | 207 -30 dBs           | 55 00    | cho (ping) request in-exceed, seq-ore/szzs, (traize (refy) in Sel)                                            |
|     | 40.9 | 14:12:10.032020 | 0.000000000       | IntelCor 04127120       | Cicco 20130101    | 802.11       | 207 -30 dbm           | 24 dB    | Lation Shelp Diag Share ( Dialog Takang                                                                       |
|     | 490  | 14:12:10.032095 | 0.0000030000      | Cicco april9:00         | Tetel/or 04:27:20 | 902.11       | 99 -00 dbm            | 60 dB    | Action, amizo, news, risgs=                                                                                   |
|     | 500  | 14:12:10.0329/2 | 0.000277000       | 172 16 5 66             | 172 252 62 00     | 1002.11      | 242 -61 dBm           | 22 dB    | Action, amostar, news, rings, vising token=0                                                                  |
|     | 500  | 14:12:10.034467 | 0.001495088       | 72 162 4 161            | 172.253.03.99     | TONP         | 243 -01 088           | 53 GD    | Echo (pang) request in-0x00001, Segmoles/22011, ttuli (no response round);                                    |
|     | 501  | 14.12:10.006791 | 0.032324080       | 10 152 216 190          | 172.10.5.00       | TONP         | 211 -30 d8m           | 04 0D    | the transfer repty in-execute, sequelegrazzos, ttu-zio (request in 496)                                       |
|     | 502  | 14:12:10.668564 | 0.001773000       | 10.152.210.189          | 172.10.5.66       | TONP         | 207 -30 dBm           | 0-4 dB   | The take accessed (The to the exceeded in transit)                                                            |
|     | 503  | 14:12:10.669017 | 0.000453088       | 10.152.210.189          | 172.10.3.66       | 104P         | 207 -30 dBm           | 0-4 dB   | Hadden exceeded (lime to tive exceeded in transit)                                                            |
|     | 584  | 14:12:10.718518 | 0.049501000       | 172.10.5.00             | 239.255.255.250   | 550P         | 354 -61 dBm           | 33 dB    |                                                                                                    |
|     | 505  | 14:12:10.747832 | 0.029314000       | 172.18.108.43           | 172.16.5.66       | UND          | 364 -30 dBm           | 64 dB    | standard query response #XSc48 A WWW.msttconnecttest.com CNAME ncsi-geo.trafficmanager.net CNAME www.mst      |
|     | 506  | 14:12:10.748179 | 0.000347000       | 172.18.108.43           | 172.16.5.66       | DNS          | 364 -30 dBm           | 04 dB    | Standard query response #XSc48 A www.msttconnecttest.com CNAME ncs1-geo.trafficmanager.net CNAME www.mst      |
|     | 507  | 14:12:10.750548 | 0.002369000       | 1/2.10.5.06             | 23,218,218,158    | TOP          | 203 -61 dBm           | 33 dB    | 59781 → 80 ISTNI Seg=0 W10=05520 Len=0 M55=1260 W5=256 SACK PERM                                              |

復号化されたワイヤレストラフィック

翻訳について

シスコは世界中のユーザにそれぞれの言語でサポート コンテンツを提供するために、機械と人に よる翻訳を組み合わせて、本ドキュメントを翻訳しています。ただし、最高度の機械翻訳であっ ても、専門家による翻訳のような正確性は確保されません。シスコは、これら翻訳の正確性につ いて法的責任を負いません。原典である英語版(リンクからアクセス可能)もあわせて参照する ことを推奨します。